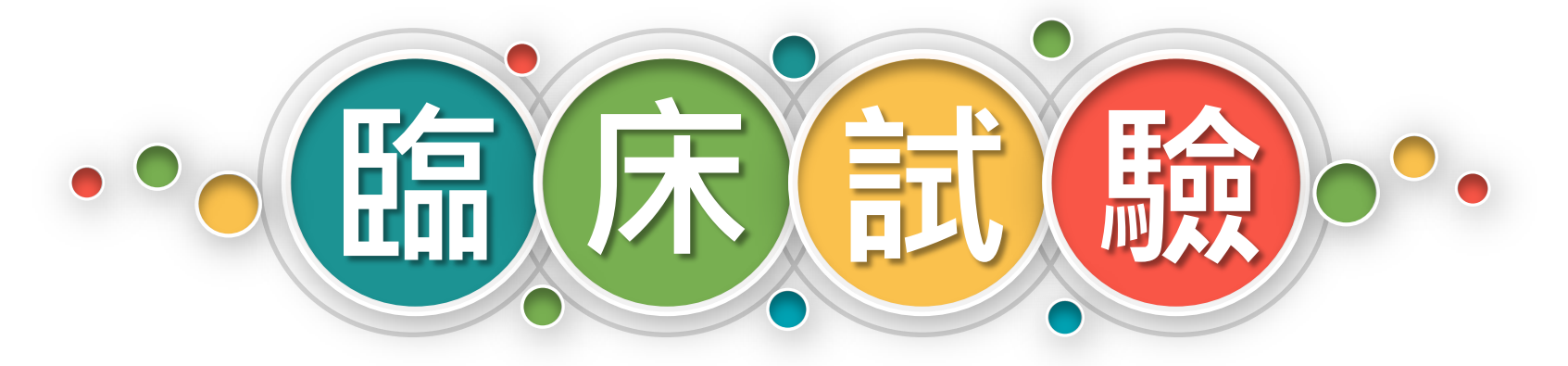

#### 多國多中心案件

# e-submission

食品藥物管理署 藥品組 李岳原 副審查員

E-mail : leeyy@fda.gov.tw Phone : 02-2787-7455

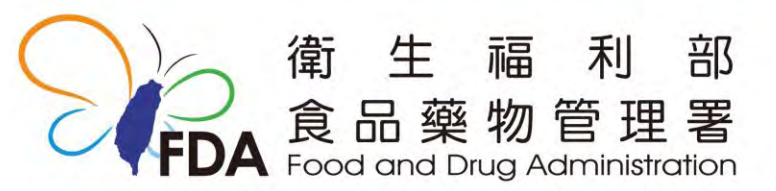

http://www.fda.gov.tw/

1

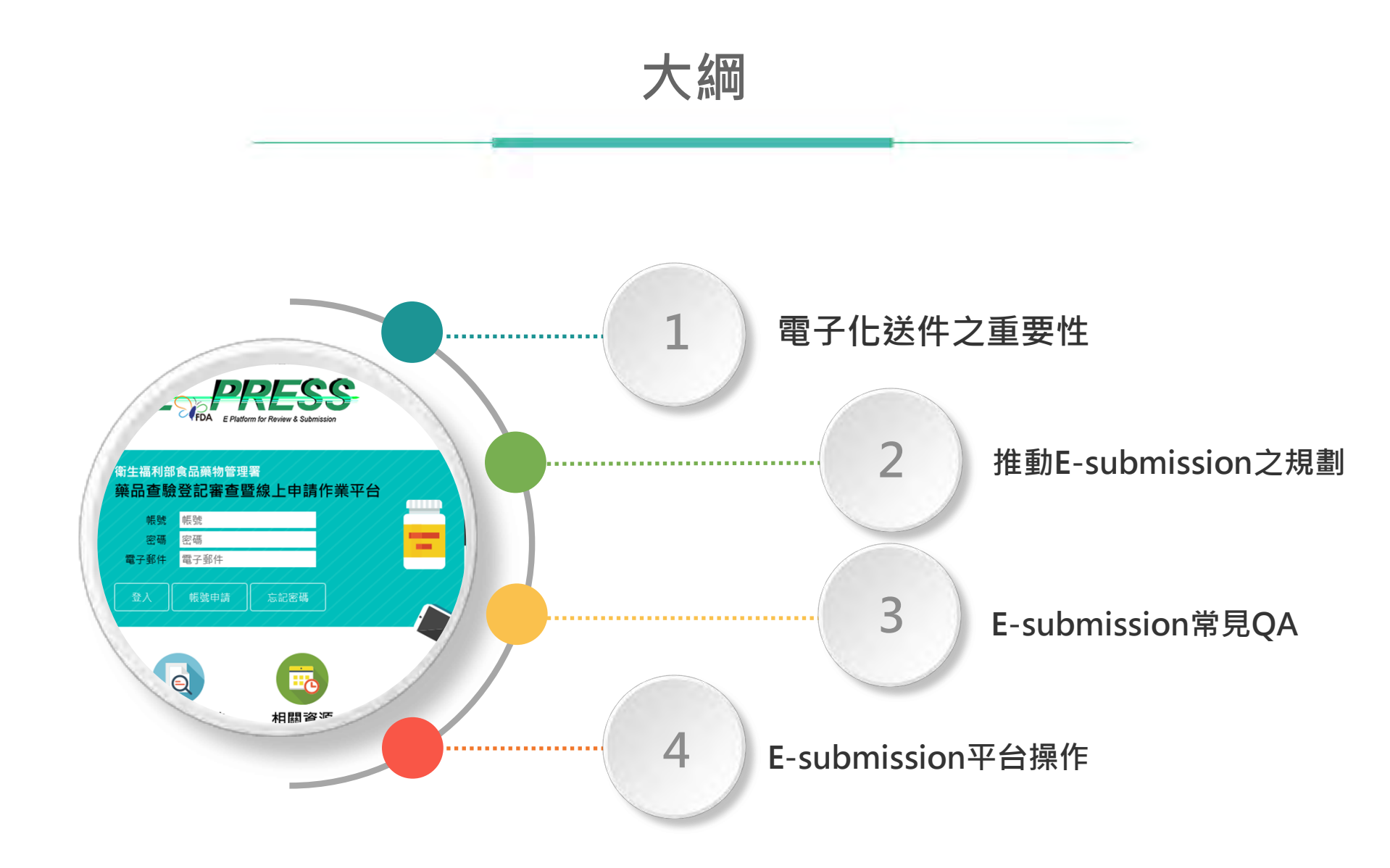

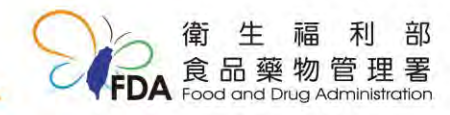

## 依循ICH規範

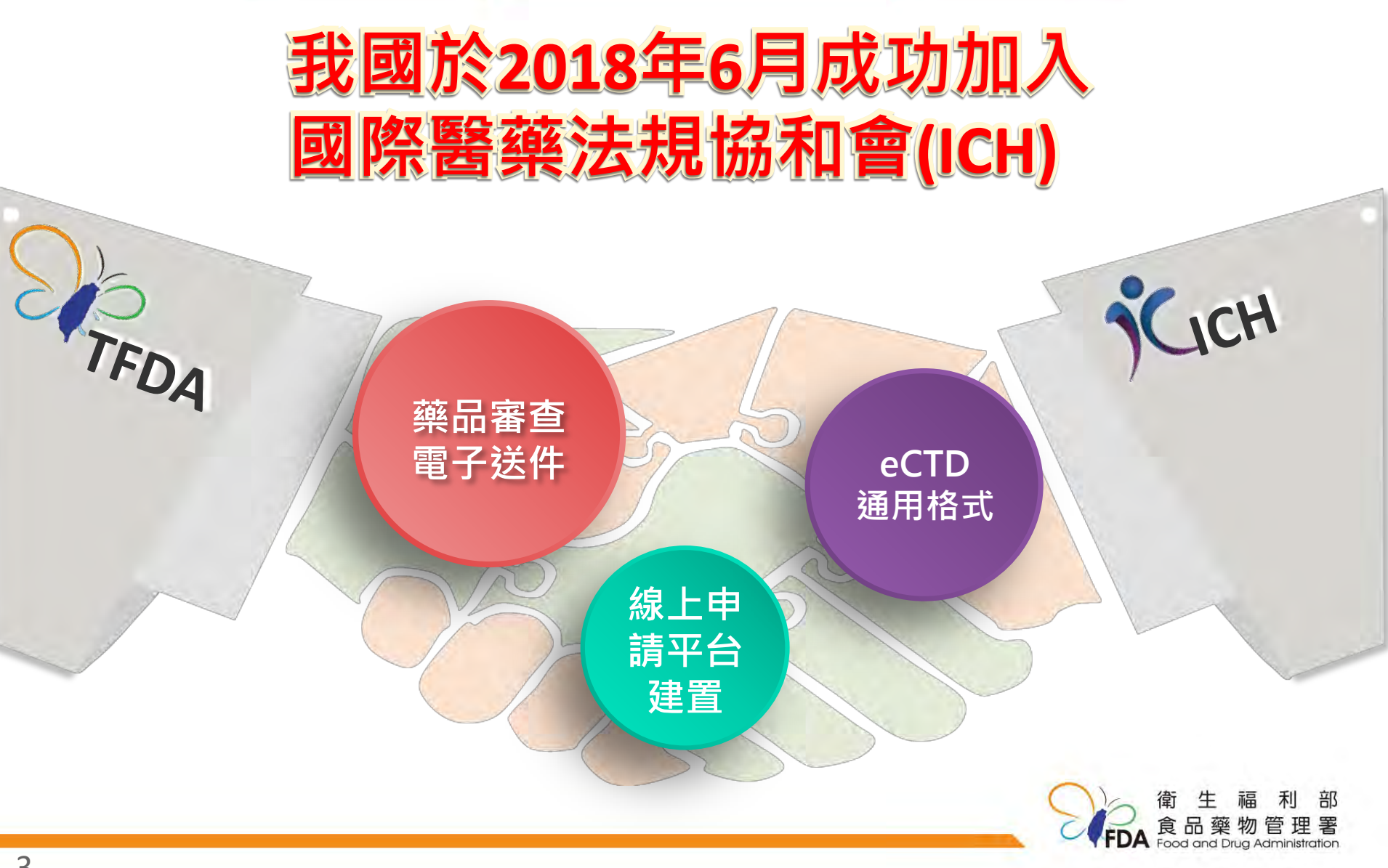

#### 推動電子化審查作業

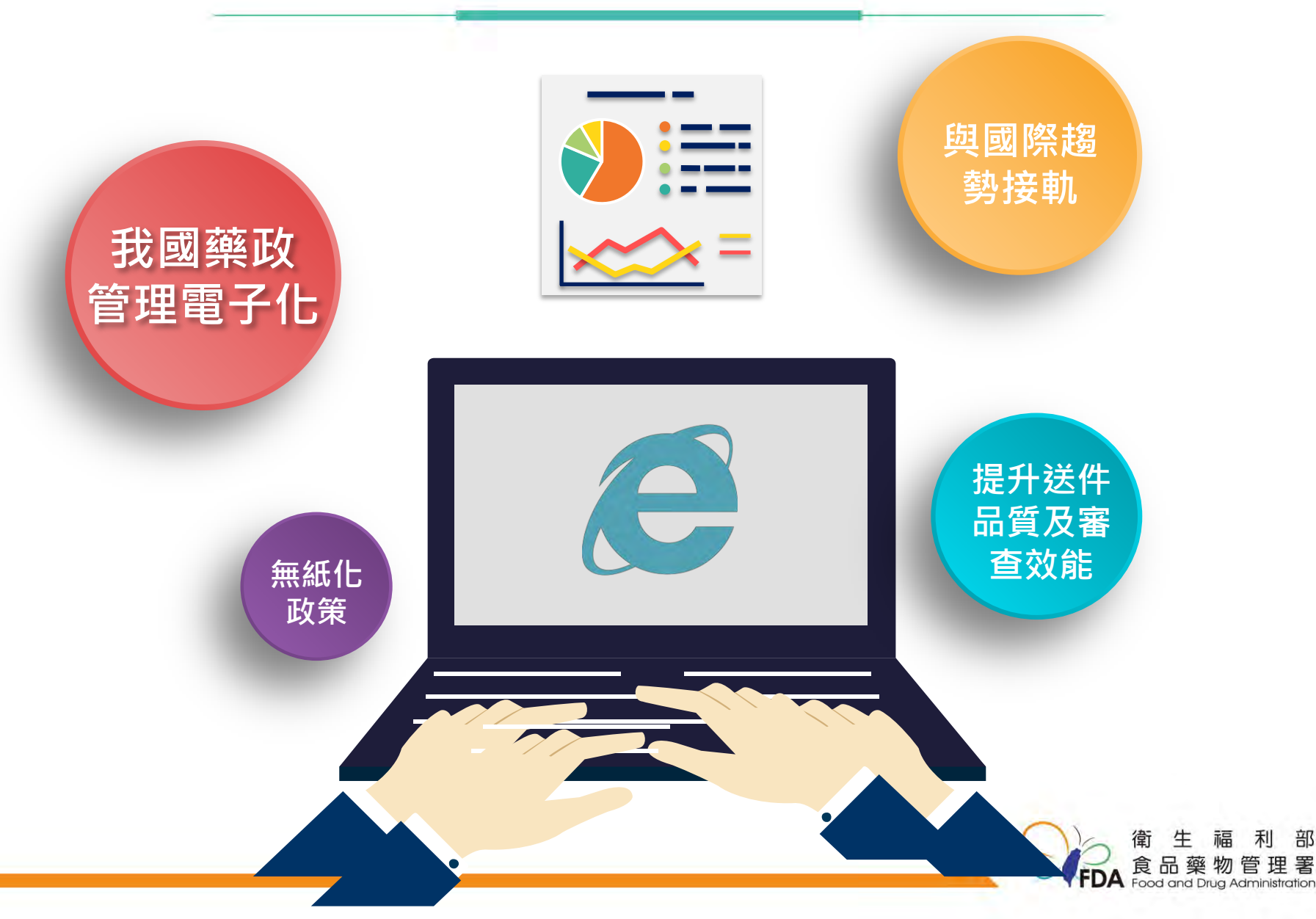

#### e-submission 規劃期程

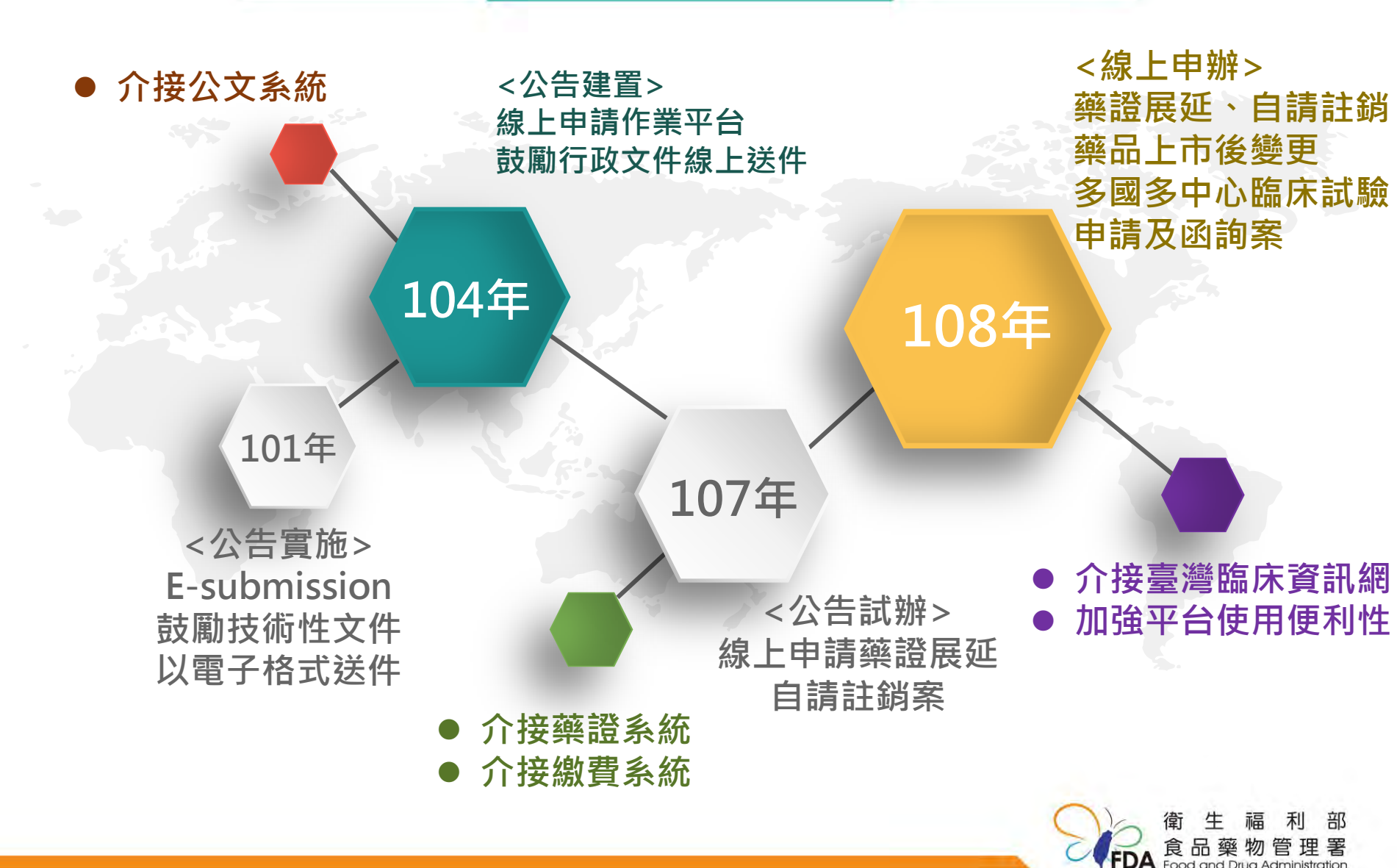

#### e-submission 規劃期程

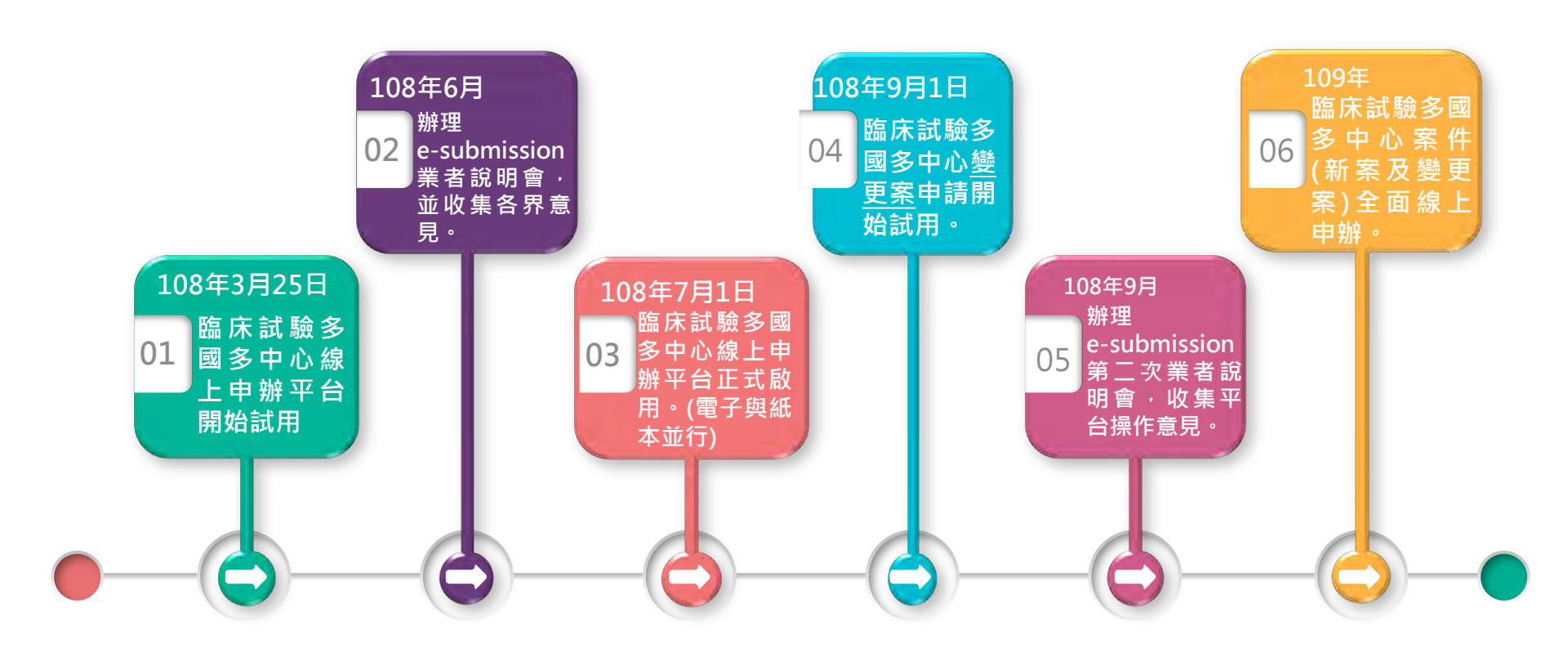

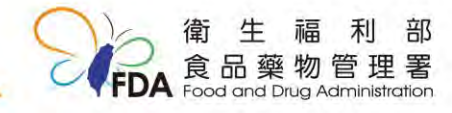

#### 平台連結位址

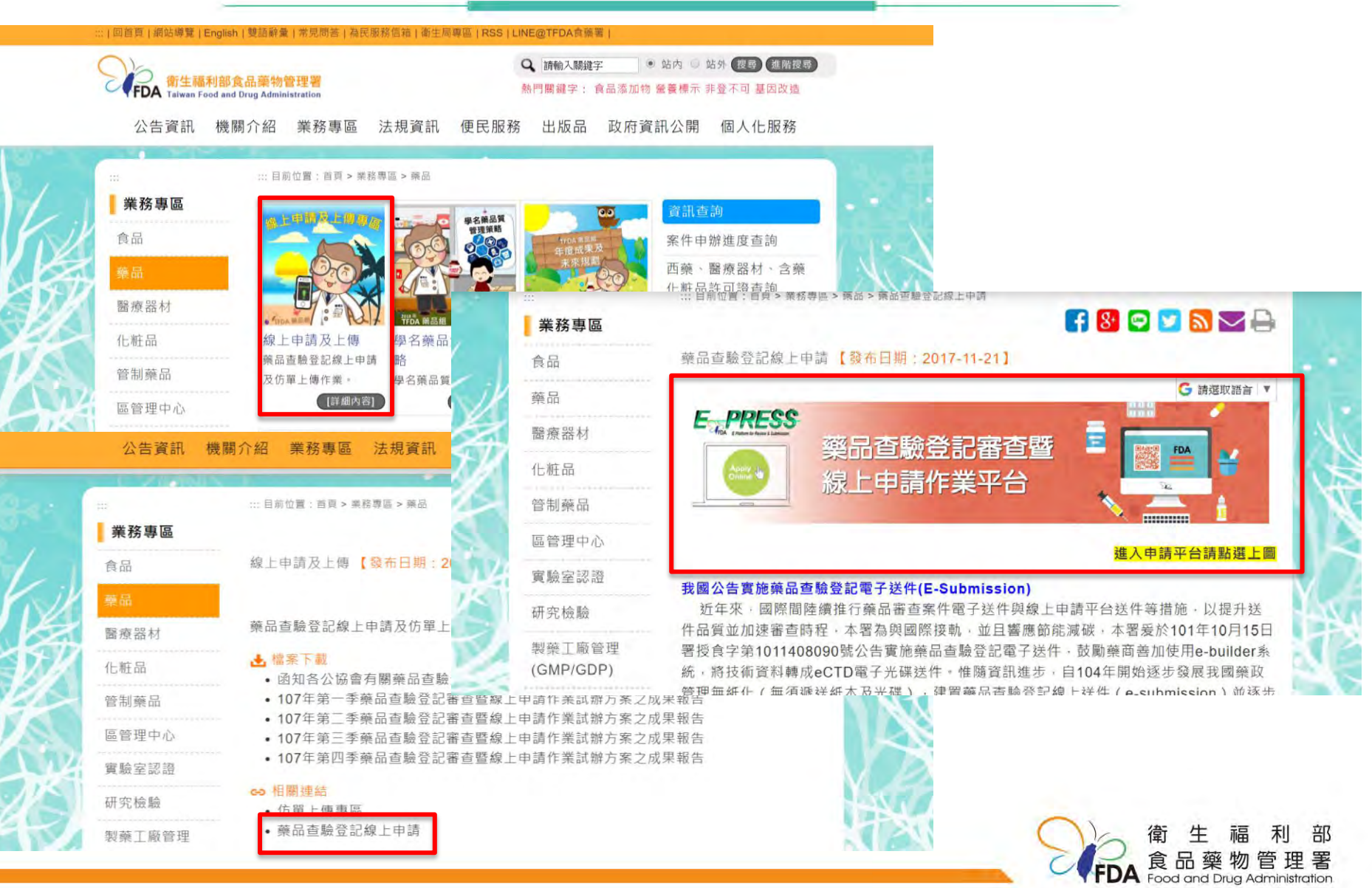

7

#### 平台連結位址

# https://e-sub.fda.gov.tw/dohclient

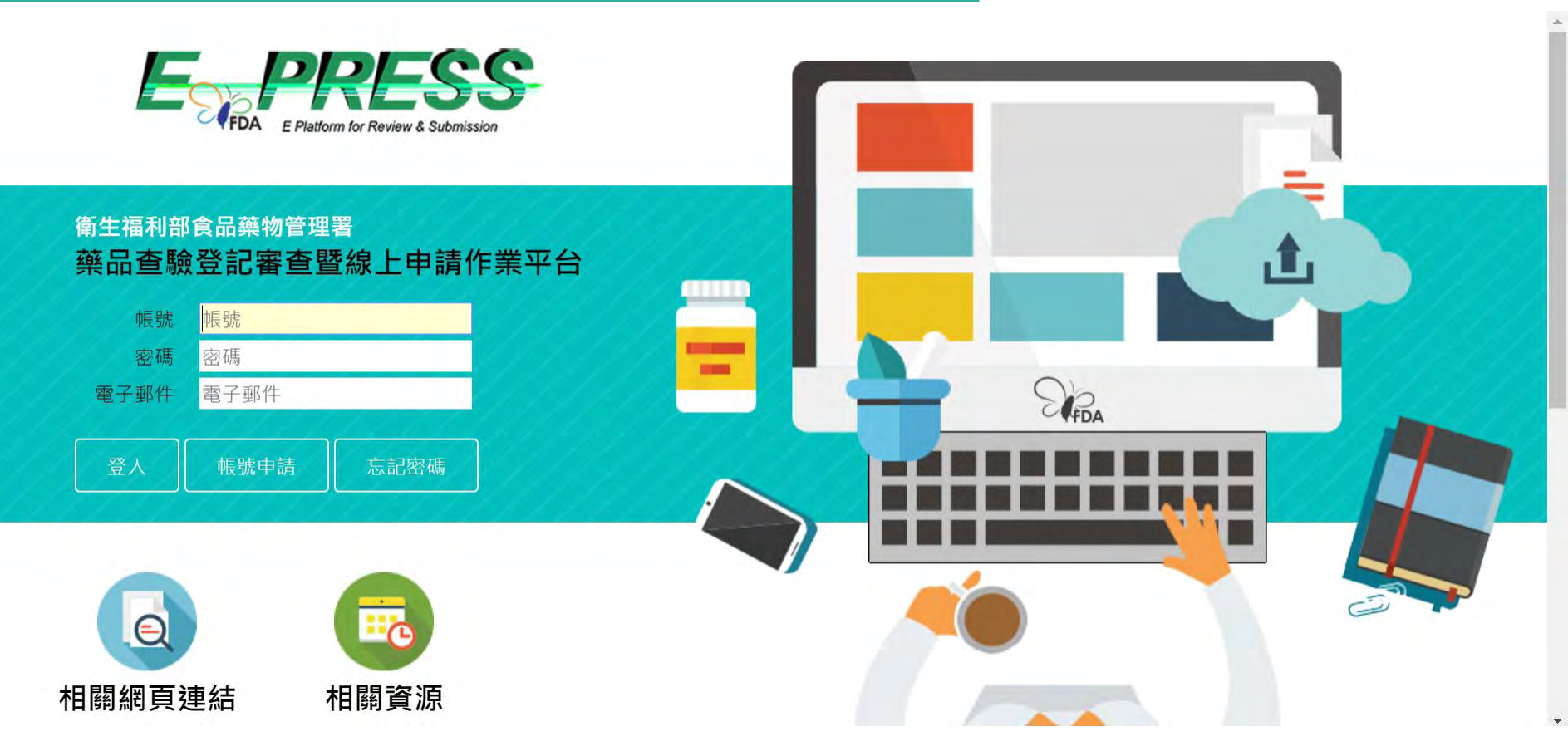

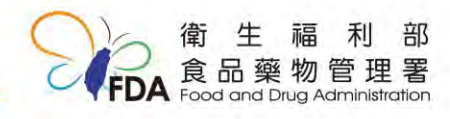

# e-submission申辦 常見Q&A

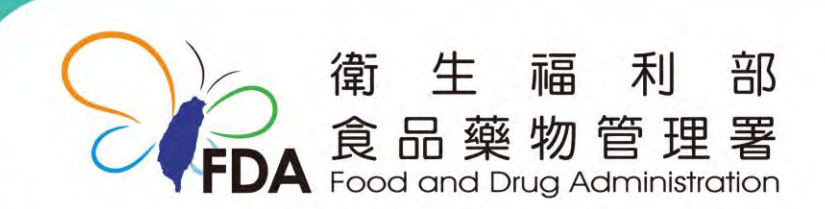

http://www.fda.gov.tw/

常見Q&A-線上繳費(1)

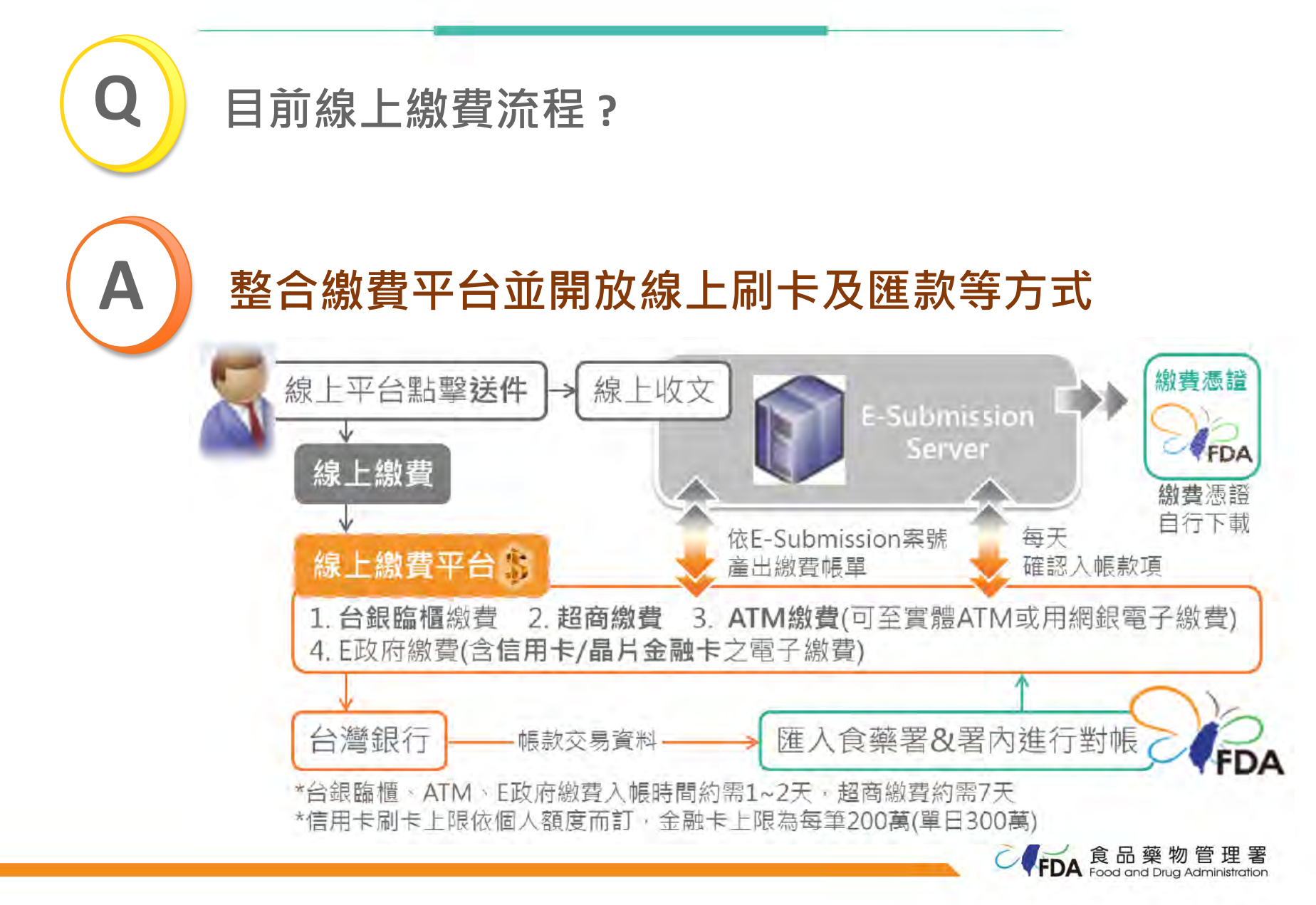

#### 常見Q&A-線上繳費(2)

#### 目前合作之信用卡發卡銀行?

# A

#### 29家發卡銀行

#### https://www.gsp.gov.tw/school/bank.htm

| 兆豐國際商銀 | 國泰世華銀行 | 聯邦商業銀行       | 渣打國際商銀 | 遠東商銀        | 安泰商銀             |
|--------|--------|--------------|--------|-------------|------------------|
| 新光商銀   | 陽信商銀   | 三信商銀         | 臺灣銀行   | 上海銀行        | 凱基商業銀行<br>股份有限公司 |
| 日盛商銀   | 元大商銀   | 華泰商銀         | 台中商銀   | 玉山銀行        | 永豐銀行             |
| 台北富邦銀行 | 台新商銀   | 星展(台灣)商<br>銀 | 第一商銀   | 華南銀行        | 土地銀行             |
| 合作金庫   | 彰化銀行   | 臺灣中小企業<br>銀行 | 澳盛銀行   | 台灣樂天信用<br>卡 |                  |

\* 美國運通卡不提供繳納政府規費服務

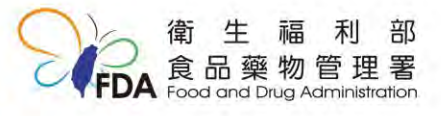

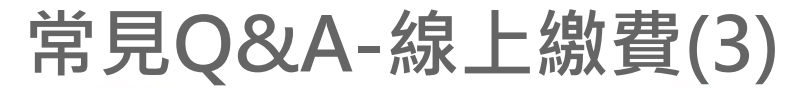

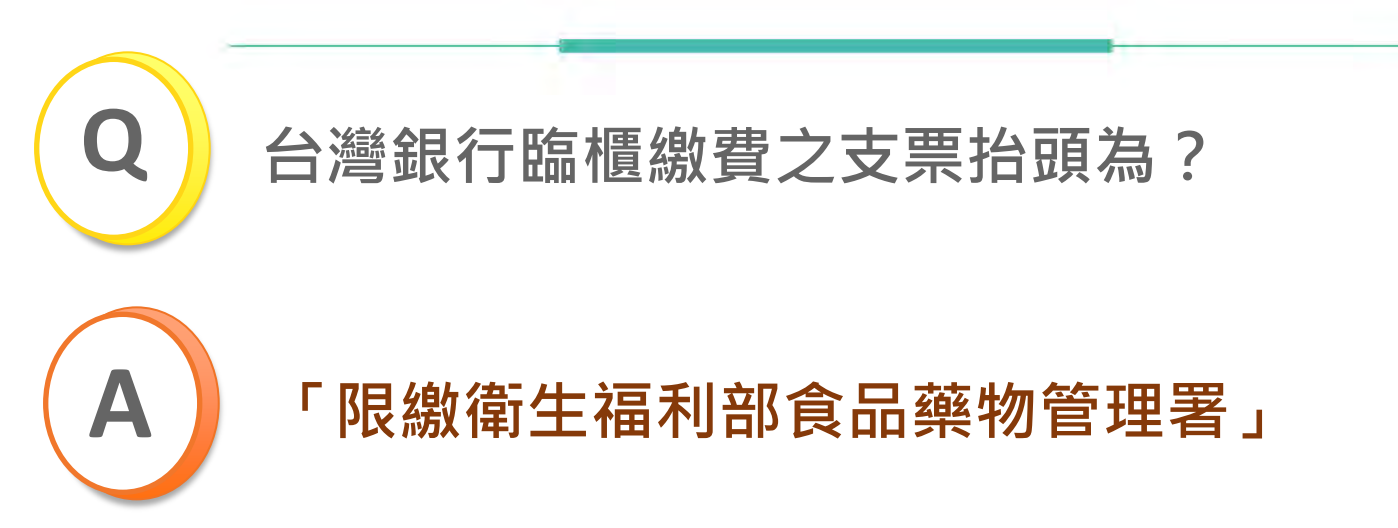

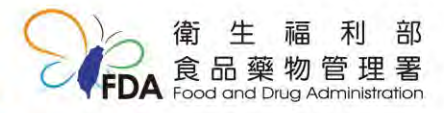

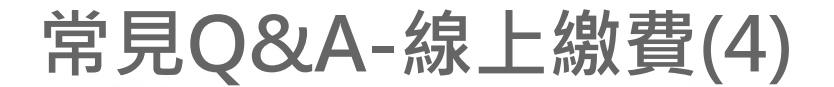

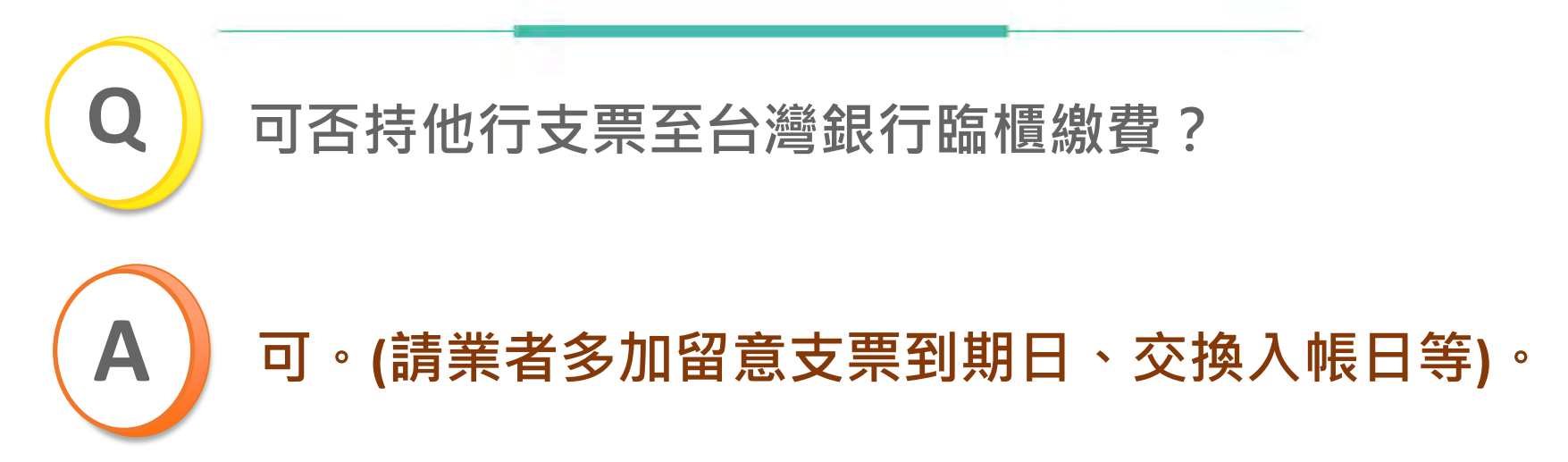

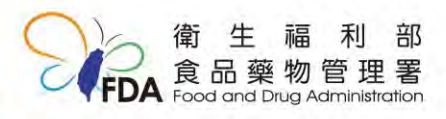

常見Q&A-線上繳費(5)

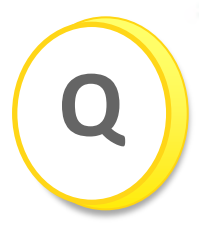

繳費帳號為虛擬帳號,能有固定帳號嗎?

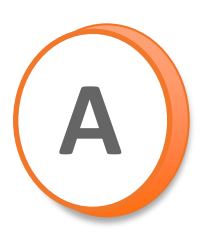

由於虛擬帳號為目前政府線上繳費之趨勢,本 國各種繳費平臺多以此形式,且本署亦介接國 發會之 E 政府繳費平臺,目前必須配合國發會 的政策。

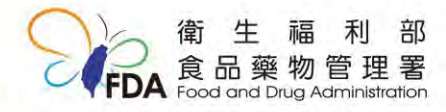

#### 常見Q&A-線上繳費(6)

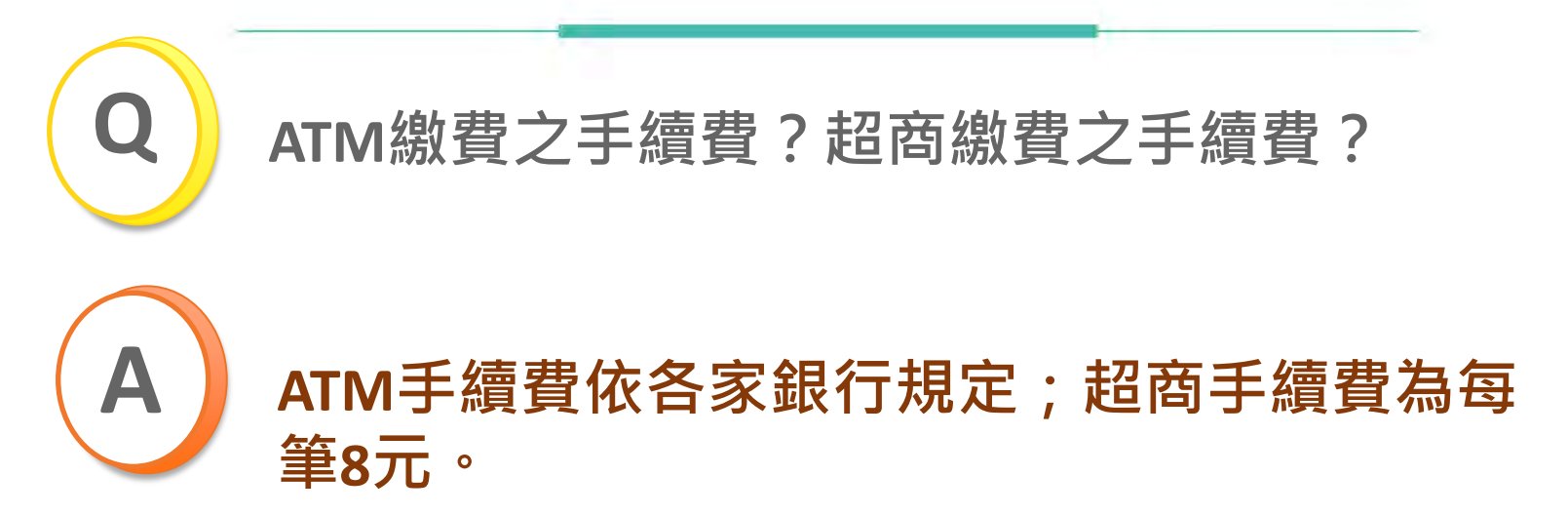

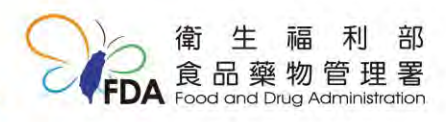

## 常見Q&A-申請案件流程(1)

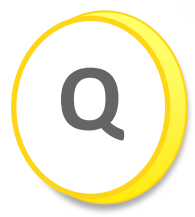

各公司工商憑證皆有管控,平臺送案須工商憑證, 對申請方不方便,是否考慮以其他形式或其他憑 證?

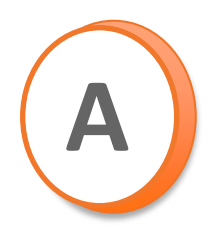

- 本平臺使用工商憑證作為電子簽章,乃因法 律上效力與企業的實體印鑑效力相同,另在 他國之線上平臺申請,亦使用憑證作電子簽 章。
- 另原則同意以用印公司大小章之公文取代工 商憑證進行送件,並已完成新增此功能,如 帳號管理者同意以此方式取代工商憑證送件, 則經帳號管理者同意之一般使用者帳號所上 傳文件即代表公司正式文件,不應事後提出 異議。

## 常見Q&A-申請案件流程(2)

未來是否開放單一案件有多個帳號可執行案件 資料編輯、上傳附件及送案功能? 另如委託他間公司協助送件,還須使用原申請 公司之工商憑證送件嗎?

原則單一案件可由公司之管理者及一般使用者 執行案內資料編輯及送件功能,目前增加授權 CRO公司進行案件送件的功能,公司之管理者 可於帳號管理介面中勾選一般員工是否為CRO 及CRO公司之統一編號,指定完畢後該一般使 用者即可使用CRO工商憑證進行送件。

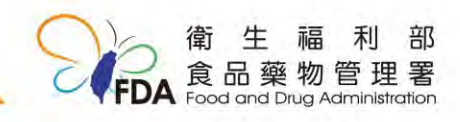

## 常見Q&A-申請案件流程(3)

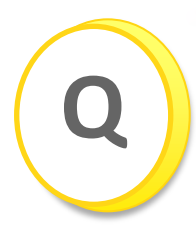

案件聯絡人只有承辦人,希望加入其他聯絡人?

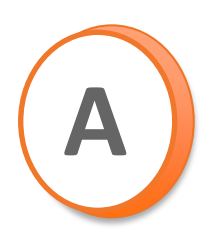

有關案件狀況由各公司自行管理,目前除了寄 信給承辦人,亦同時寄信給管理員,未來將增 加聯絡email帳號。

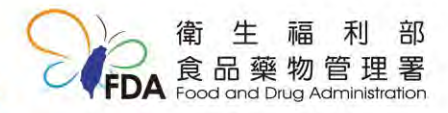

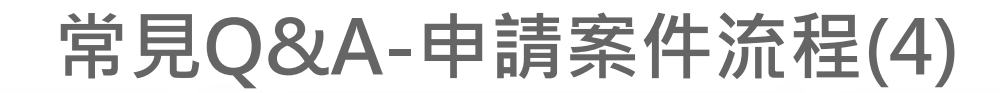

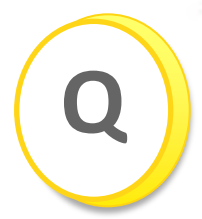

申請案何時成案?

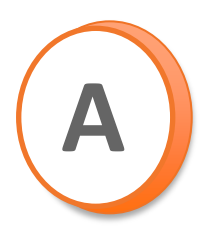

#### 為送件及審查流程順利,臨床試驗相關申請案 為「送案並繳費後才成案」。

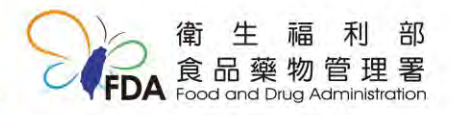

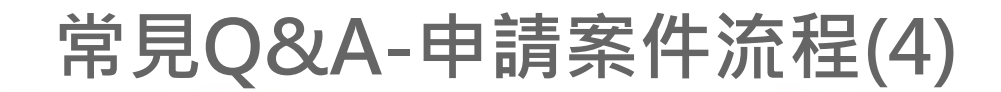

業者諮詢電話?

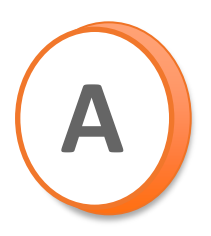

#### 由於作業流程及問題種類眾多,建議業者在使 用平臺若遇到問題,請先撥平臺客服專線 (02)2522-1351#797,將先協助判定問題的屬性。

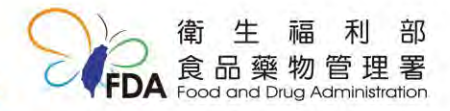

# 臨床試驗多國多中心 e-submission平台介紹

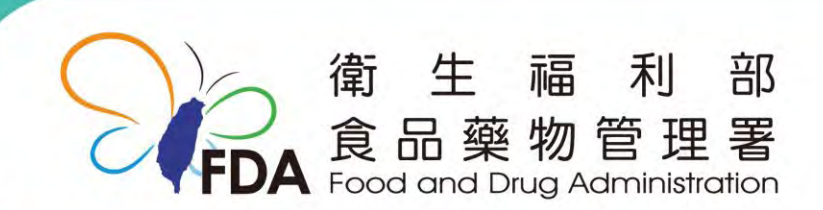

http://www.fda.gov.tw/

## 計畫平台架構

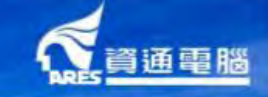

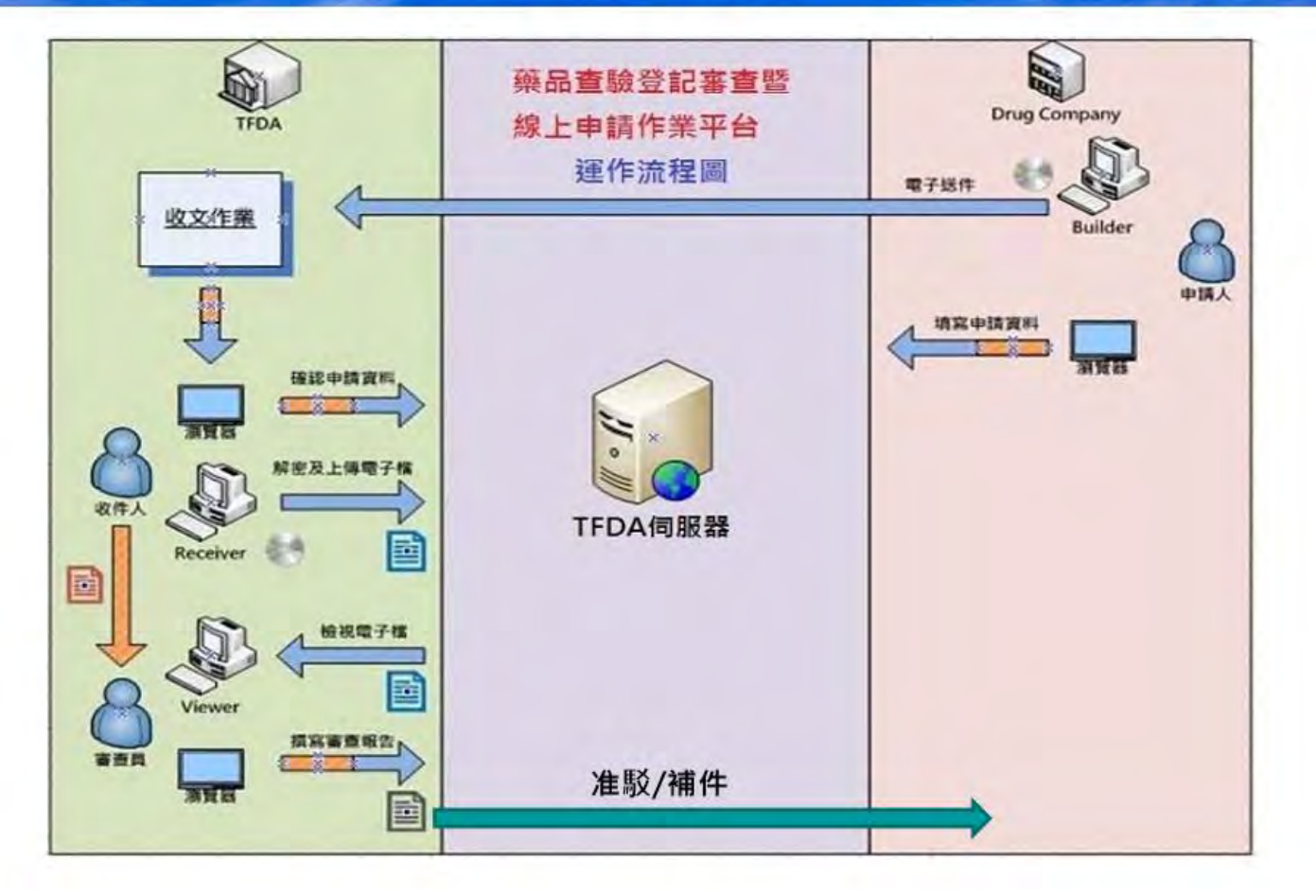

#### 簡報大綱

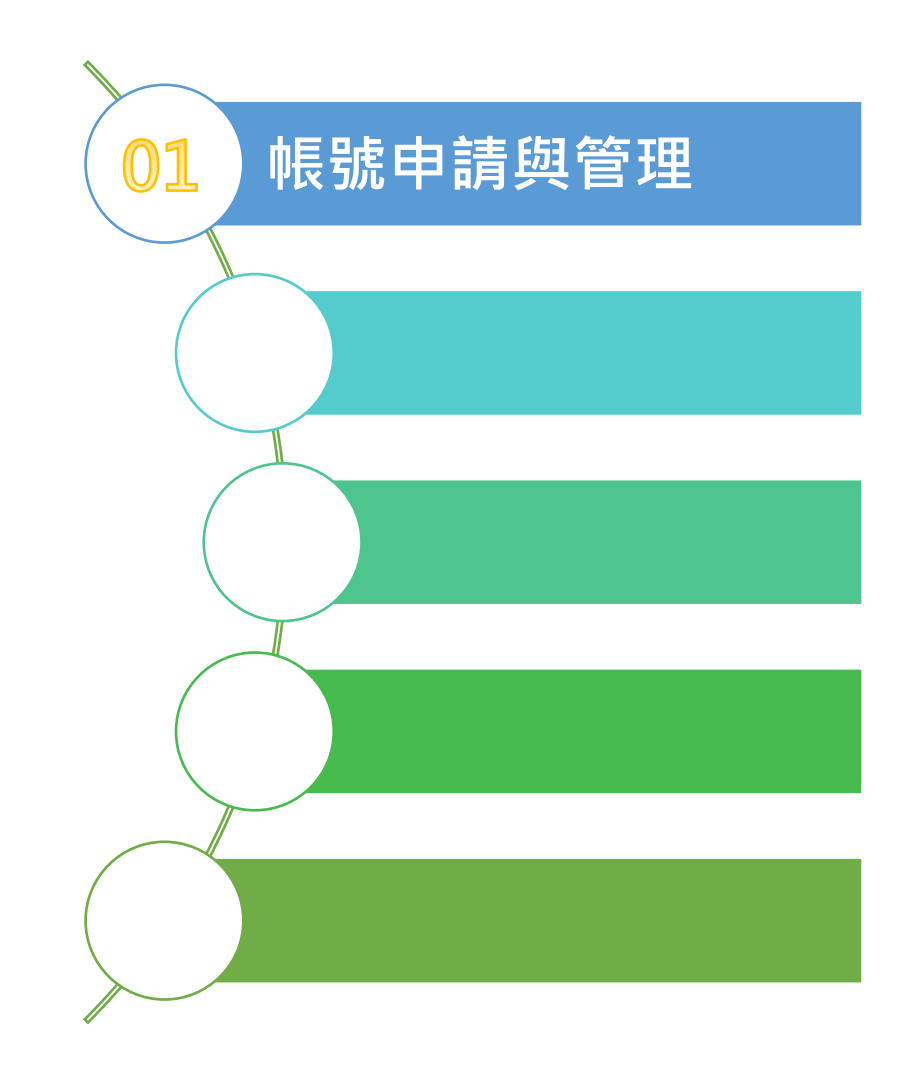

# 作業流程-管理者帳號申請

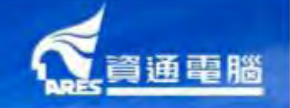

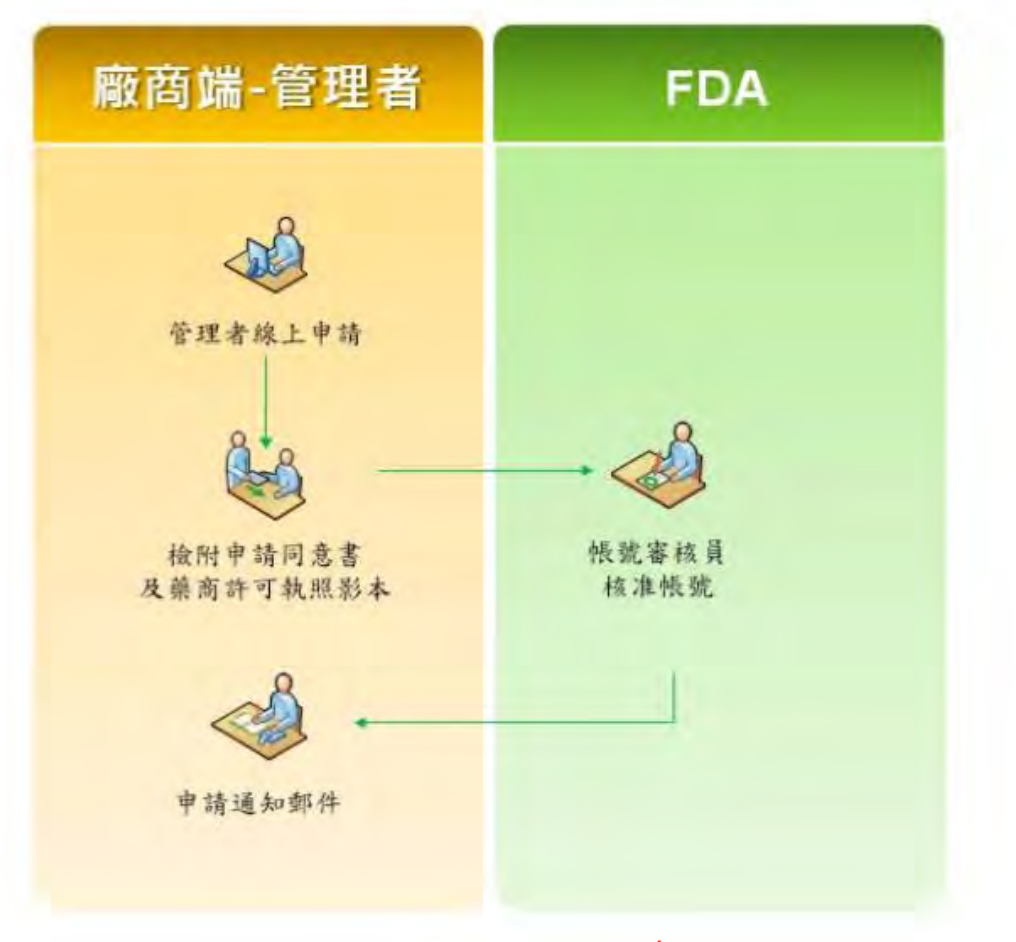

#### \*管理者帳號需經TFDA藥品組審核

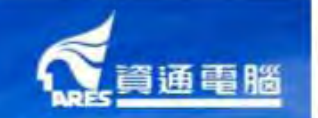

# 作業流程-使用者帳號申請

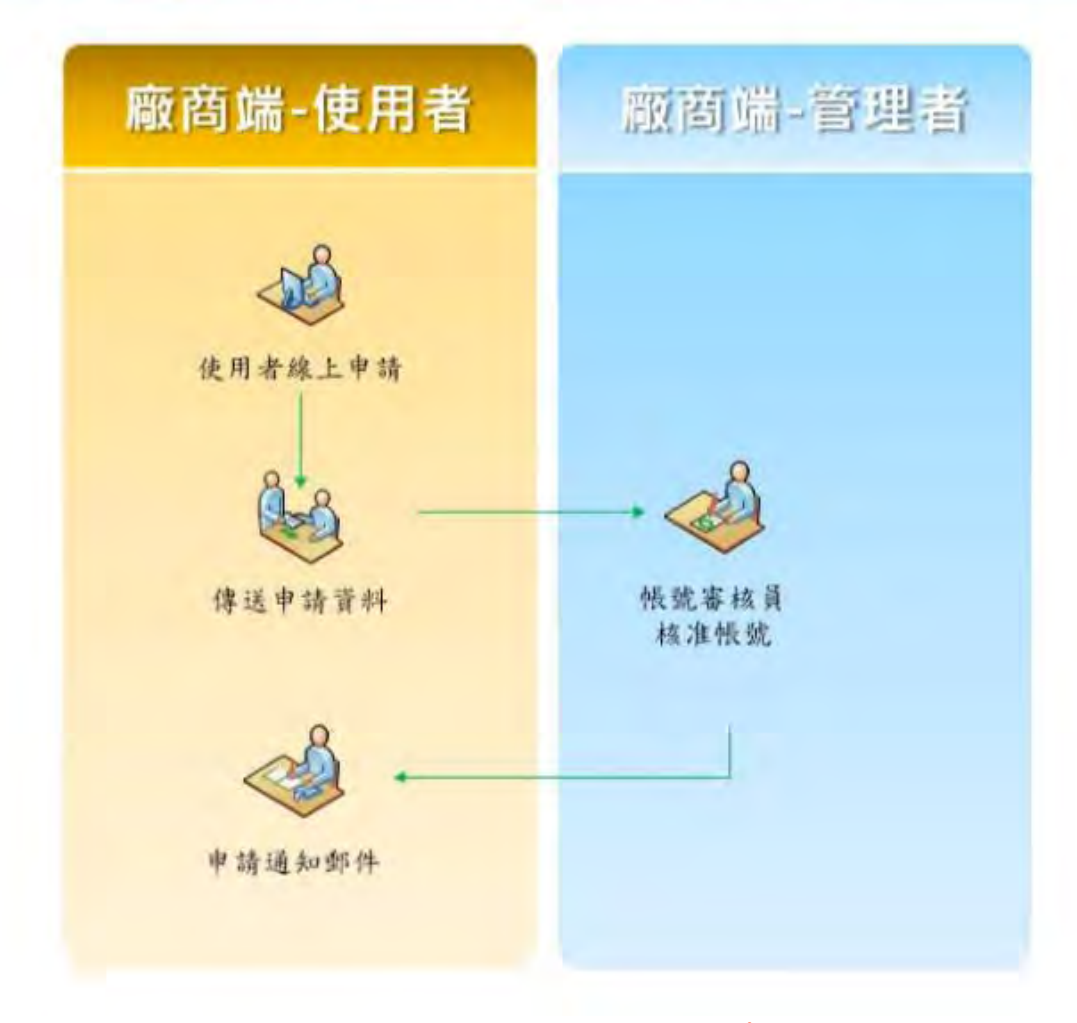

\*一般使用者帳號不需經TFDA藥品組審核

#### 功能說明-帳號申請

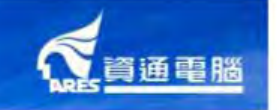

|         |                                       | * 申請單位名稱      | 輸入關鍵字               | 223          |
|---------|---------------------------------------|---------------|---------------------|--------------|
| E       | PRESS                                 |               | 新單位申請               |              |
|         | FDA E Pladorm for Review & Submission |               | 若查無貴公司資訊,請附上申請資訊:單位 | 名稱、統一編號及連絡入資 |
|         |                                       | 單位負責人         |                     |              |
| 衛生福利音   | <b>『食品藥物管理署</b>                       | * 申請之帳號類別     | ● 管理專用之帳號 ○ 一般使用者帳號 |              |
| 樂品宣報    | 短登記審查暨線上申請作業半台                        | 人員代碼/登錄帳號     |                     |              |
| 候號      | · · · · · · · · · · · · · · · · · · · | * 帳號持有人中文姓名   |                     |              |
| 電子創件    | 電子邮件                                  | 帳號持有人英文姓名     |                     |              |
| ( ex )  | 新建由語                                  | <b></b>       |                     |              |
|         |                                       | 單位地址          |                     |              |
| 100     |                                       | * 融终電話        | 44                  | 44 E & TE    |
|         |                                       |               |                     |              |
| Q       |                                       | 行動電話          |                     |              |
| 相關網頁連結  | 相關資源                                  | * 電子郵件        |                     |              |
| 許可證查詢系統 | 常見問題Q&A                               |               | COT THE             |              |
| 藥品諮詢窗口  | 操作手册                                  | 親證佛圖月         | B. A. S. S.         |              |
| 相關公告連結  | 教學投影片                                 | * 註位回日龄 ) 驗證理 |                     |              |
| 相關法規連結  | uPKI元件下戰                              |               |                     |              |
|         | HiCOS卡片管理工具                           |               |                     | 青            |

#### 功能說明-管理者帳號申請

|                        |                                             |            | 紅色*號為必      | 填欄位,申請成功將寄發信件至電子郵件                      |
|------------------------|---------------------------------------------|------------|-------------|-----------------------------------------|
| * 申請單位名稱               |                                             |            | * 申請單位名稱    | ■■ ■■■■ 有限公司台灣分公司 ····                  |
|                        | 統一編號 單位名稱                                   | 地址         |             | 新單位申請                                   |
| 單位負責人<br>* 由語 → 框腕 類 別 | 70808604 美商天獅健康產品有限公司(台灣分公司)                | 臺山<br>本 :: | 單位負責人       | 在显示其公司真机,竭例上中调算机:半心石榜、机一编就及建模入真机<br>陳言言 |
| 人員代碼/登錄帳號              | 28414902 美商世界速遞有限公司<br>22660429 美商世康官股份有限公司 |            | * 申請之帳號類別   |                                         |
| * 帳號持有人中文姓名            | 86689098 美商仙妮蕾德股份有限公司台灣分公司                  | 新北         | 人員代碼/登錄帳號   | HHER098DBA01<br>电號僅限—                   |
| 帳號持有人英文姓名              | 22765253 美商史賽克(遠東)有限公司台灣分公司                 | 台北         | * 帳號持有人中文姓名 |                                         |
| 帳號持有人職務                | 84897607 美商台灣安進有限公司台灣分公司                    | 台北         | 帳號持有人英文姓名   |                                         |
| 單位地址                   | 美商必多美股份有限公司台灣分公司                            | 桃園         | 帳號持有人職務<br> |                                         |
| * 聯絡電話                 | 04959920                                    | 그다.<br>삼네  | 単位地址        | 新北市新店區北新路3股65巷12弃18號3樓                  |
| 行動電話                   | 80358938 美商伊潔維股份有限公司台灣分公司                   | 台北         | 「柳雄电的」      | 77 (12 16 40                            |
| * 電子郵件                 |                                             |            | 1] 勁电的 [    |                                         |
| 驗證碼圖片                  | Z X K F                                     |            | 1919 T      |                                         |
| * 휴산 미니 & 1 환했         |                                             |            | 驗證碼圖片       | 921.9                                   |
| ↑ 請111 圖 斤 則 八 駛 磑 嗬   | 45 D.B. 44 94                               |            | * 請依圖片輸入驗證碼 |                                         |
|                        | wk號 申請                                      |            |             | 帳號申請                                    |

# .... 統一編號及連絡人資訊 帳號僅限 衵 自動帶入單位地址 確定資料提出申請

資通電腦

#### 功能說明-新單位申請

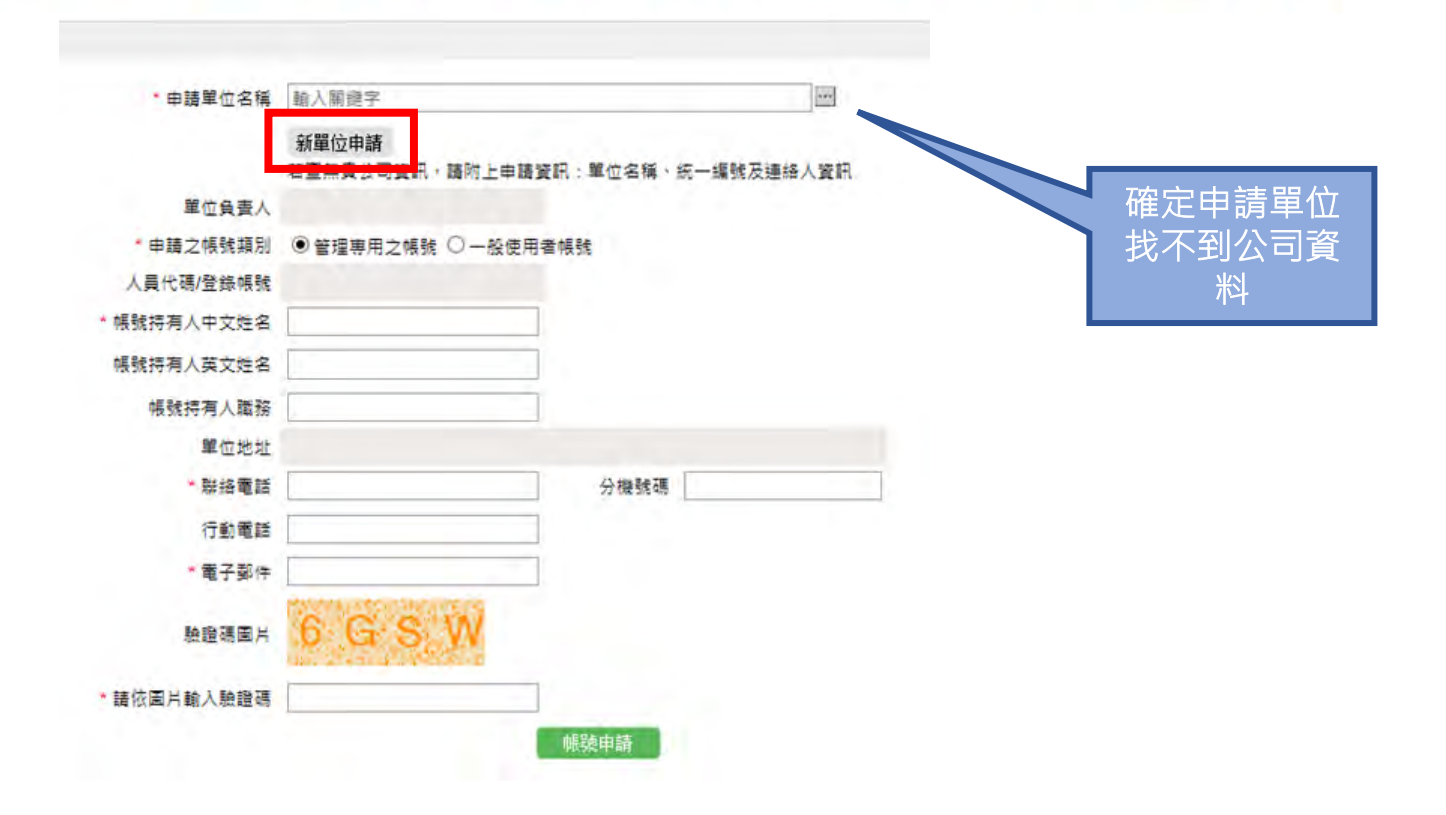

**入資通電腦** 

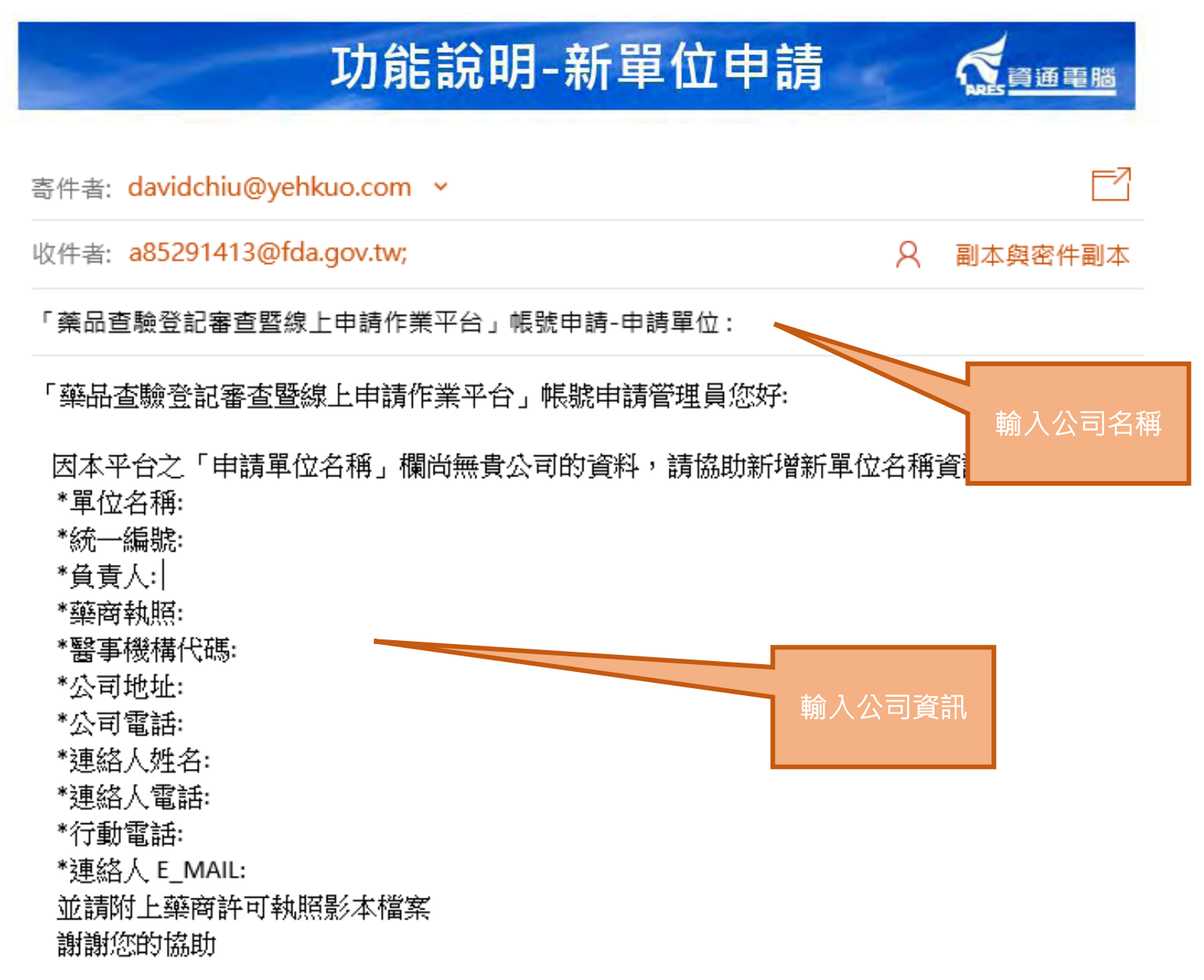

#### 功能說明-管理者帳號申請

#### 管理者線上帳號申請-帳號申請通知郵件

「藥品查驗登記審查暨線上申請作業平台」-帳號申請通知書

DOH System <alexchen58@gmail.com>

翻讀我。

這封是由系統自動寄送的MAIL,附件為您的帳號申請通知書; 經費公司管理者審核通過後,才會將帳號密碼寄送至您的信箱。

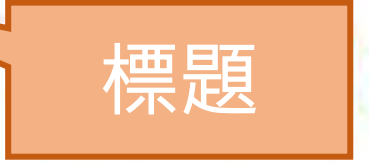

版件图:

資通電腦

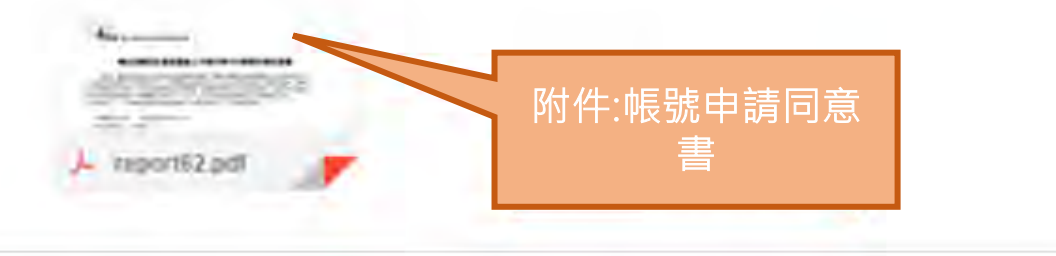

#### 功能說明-管理者帳號申請

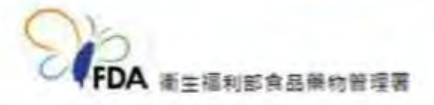

#### 藥品查驗登記審查暨線上申請作業平台帳號申請同意書

您好, 數迎使用衛生福利部食品藥物管理署「藥品查驗登記審查暨綠上申請作棄平台」 , 本網站本著建立之資料車平台, 提供藥品查驗登記之線上延件登錄及案件進度查詢。為便 利申請者使用本網站,並加速網號之審核開通,請確認所提供之資料正確性,並將本同意書 於用印後運同藥商許可執照影本寄至「115-61台北市南港區昆陽街161-2號 藥品組 收」 ,並請加註:(「藥品查驗登武、去聲線上申請作應平台,一樣驗由時)。

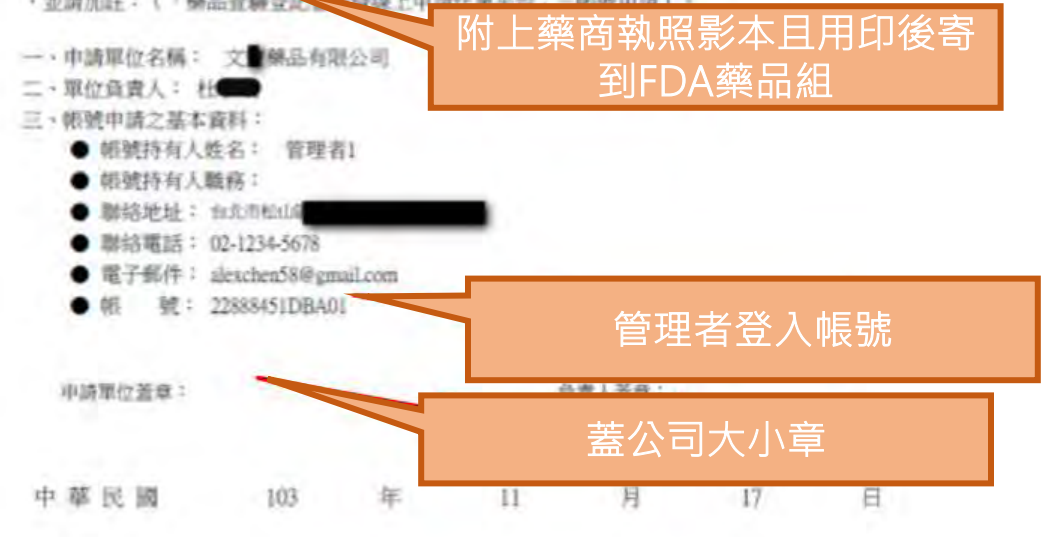

資通電腦

#### 功能說明-使用者帳號申請

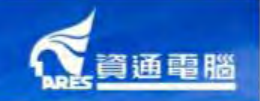

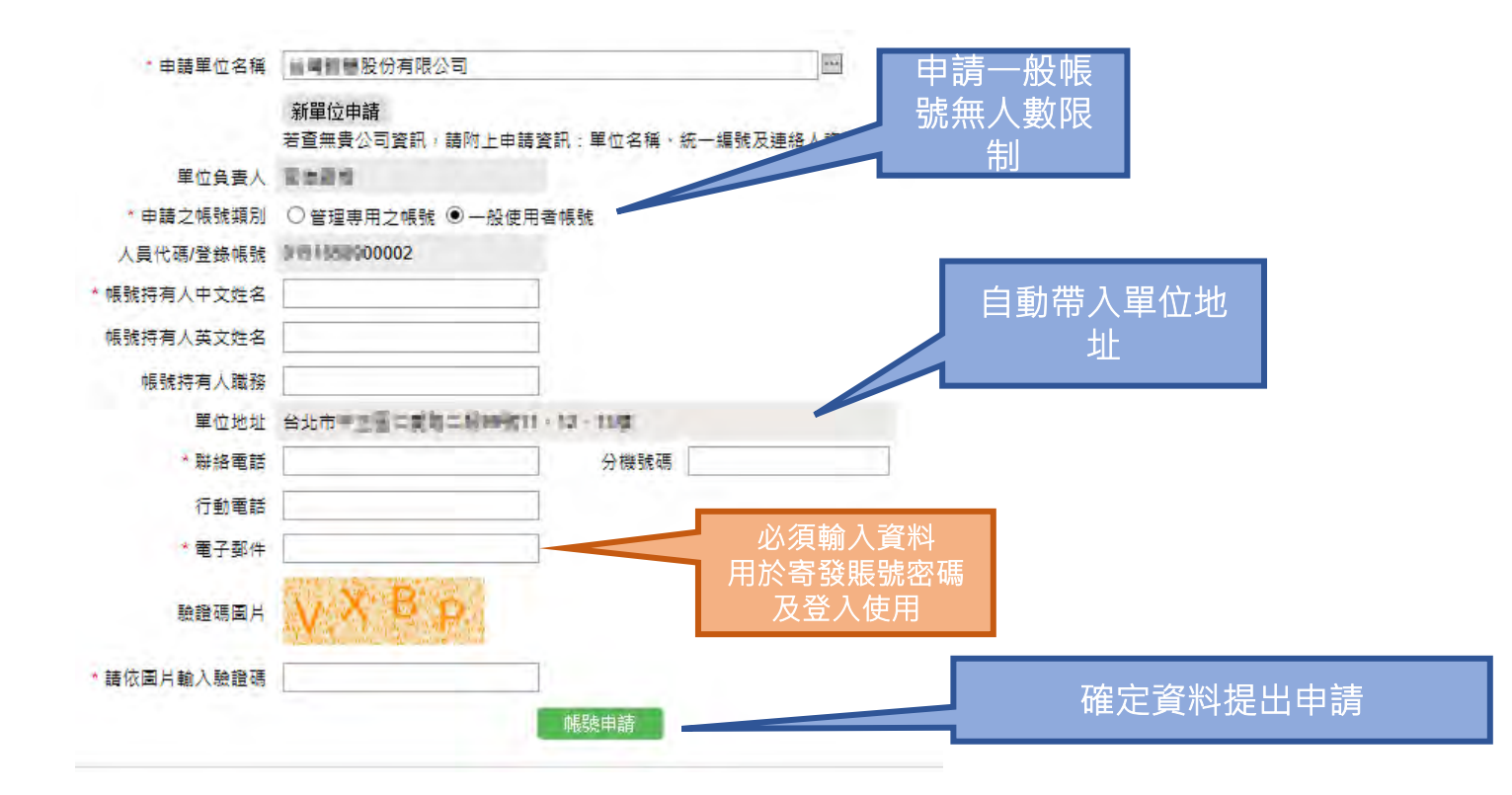

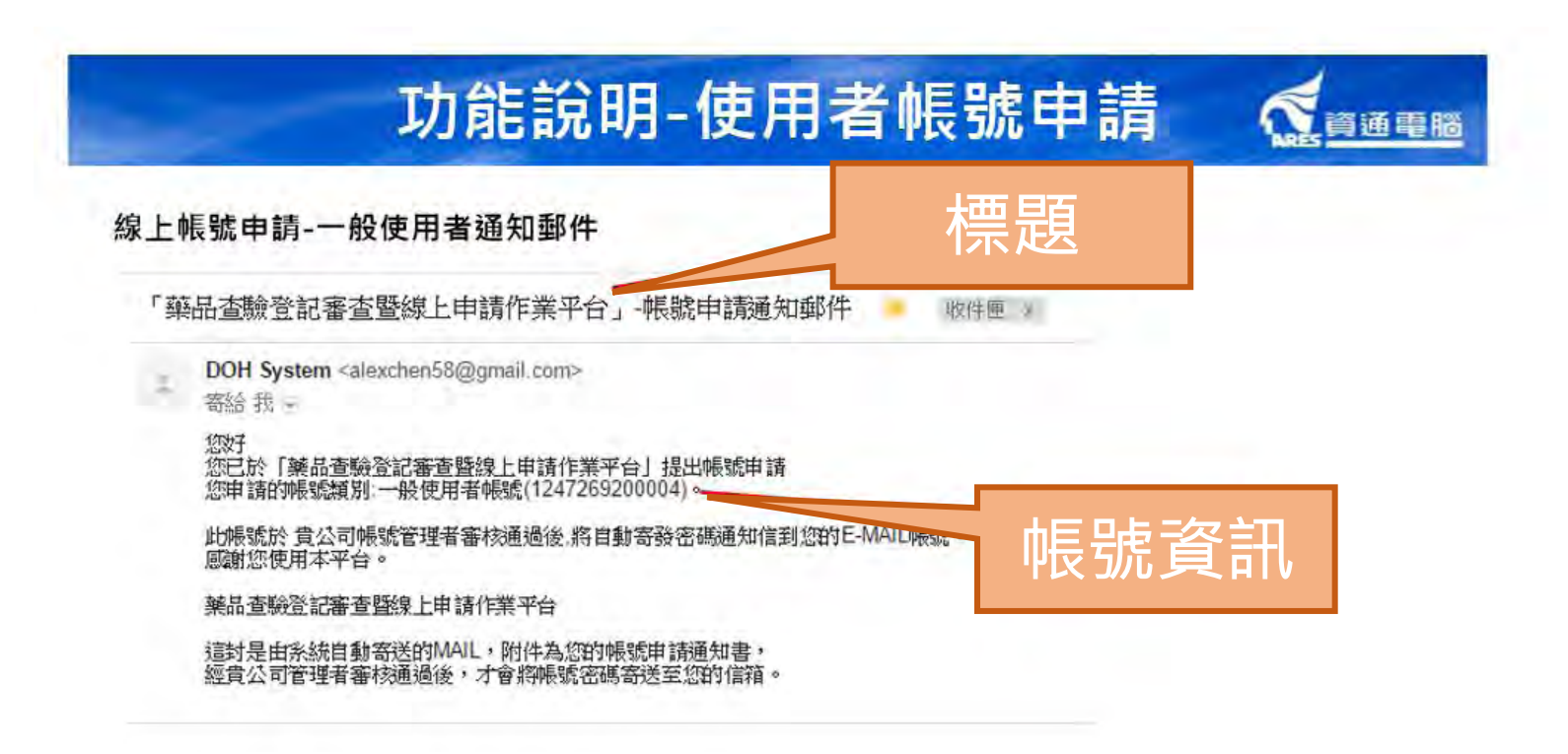

備註:一般使用者帳號申請無需經TFDA審核,也不會收到「帳號申請通同意書」。

#### 功能說明-帳號維護-單位帳號管理

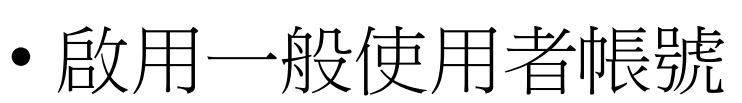

• 請公司管理者登入管理者帳號, 選取需啟用之一般使 用者帳號

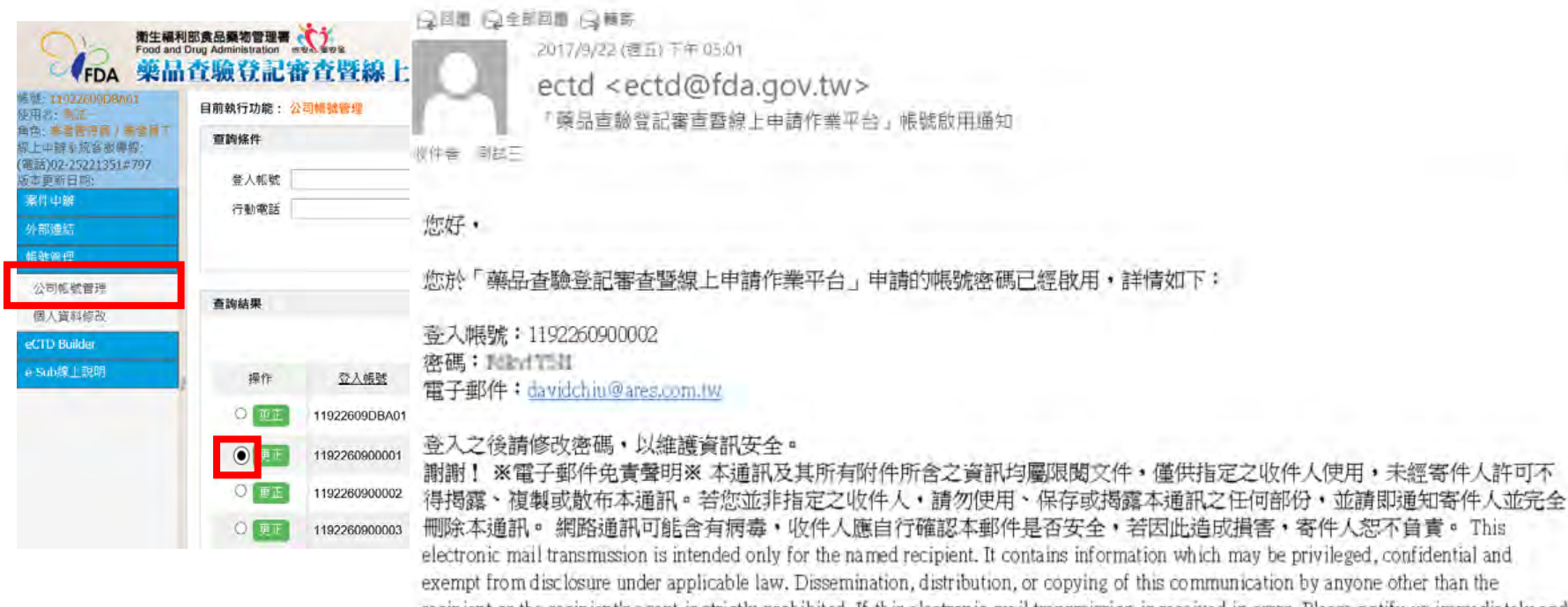

recipient or the recipient's agent is strictly prohibited. If this electronic mail transmission is received in error, Please notify us immediately and delete the message and all attachments of it from your computer system. We shall not be liable for the improper or incomplete transmission of the information contained in this email nor for any delay in its receipt or damage to your system.

## 功能說明-使用者帳號變更密碼 🐔 🚎 🕮

- •登入使用者帳號
  - 「帳號管理」→「個人資料修改」→於「登入密碼修 改」區塊變更密碼

| 帳號: 11922609DBA01<br>使用者: 測試一           | 目前執行功能: 個人資料修改 | t                    |          |                |
|-----------------------------------------|----------------|----------------------|----------|----------------|
| 角色: 業者管理員<br>線上申辦系統客服專線:                | 個人資料修改         |                      |          |                |
| (電話) <u>02-25221351</u> #797<br>版本更新日期: | 登入帳號 11        | 922609DBA01          | 單位       | 臺灣必治妥施貴寶股份有限公司 |
| 案件申辦                                    | *中文姓名 測        | 試—                   | 英文姓名     | Test One       |
| 外部連結                                    | 職務             |                      | * 聯絡電話   | 3345678        |
| 帳號管理                                    | 分機號碼 00        | 01                   | 行動電話     | 0987654321     |
| 公司帳號管理                                  | ≛ 電子郵件 da      | avidchiu@ares.com.tw | 隷屬群組     | 業者管理員          |
| 個人資料修改                                  |                | 髇                    | 存        |                |
| eCTD Builder                            |                |                      |          |                |
| e-Sub線上說明                               | 登入密碼修改         |                      |          |                |
|                                         | * 新密碼          |                      | * 確認新密碼  |                |
| 4                                       |                | 確認修                  | 。<br>改密碼 |                |

#### 功能說明-使用者帳號變更郵件 🐔 🚎 🚎 🎬

- •登入使用者帳號
  - 「帳號管理」→「個人資料修改」→於「個人資料修 改」變更電子郵件

| 帳號: 11922609DBA01<br>使用者: 測試一           | 目前執行功能: 個人資料( | \$ <b>2</b> 0         |         |                |
|-----------------------------------------|---------------|-----------------------|---------|----------------|
| 角色: 業者管理員<br>線上申辦系統客服專線:                | 個人資料修改        |                       |         |                |
| 【電話) <u>02-25221351</u> #797<br>版本更新日期: | 登入帳號          | 11922609DBA01         | 單位      | 臺灣必治妥施貴寶股份有限公司 |
| 案件申辦                                    | * 中文姓名        | 測試一                   | 英文姓名    | Test One       |
| 外部連結                                    | 職務            |                       | * 聯絡電話  | 3345678        |
| 帳號管理                                    | 分機號碼          | 001                   | 行動電話    | 0987654321     |
| 公司帳號管理                                  | * 電子郵件        | davidchiu@ares.com.tw | 隷屬群組    | 業者管理員          |
| 個人資料修改                                  |               | _                     | 儲存      |                |
|                                         |               |                       |         |                |
| e-Sub線上說明                               | 登入密碼修改        |                       |         |                |
|                                         |               |                       |         |                |
|                                         | * 新密碼         |                       | * 確認新密碼 |                |
|                                         |               | 確認                    | 修改密碼    |                |
| 44                                      |               |                       |         |                |

備註:個人資料無反灰的項目皆可自行修正。 登入帳號、單位及隸屬群組皆不可修正。

#### 功能說明-忘記密碼

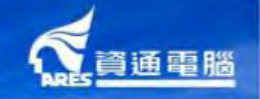

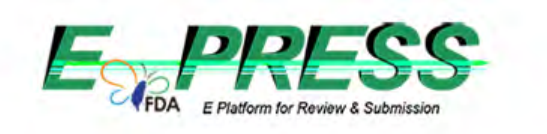

#### 衛生福利部食品藥物管理署 藥品查驗登記審查暨線上申請作業平台

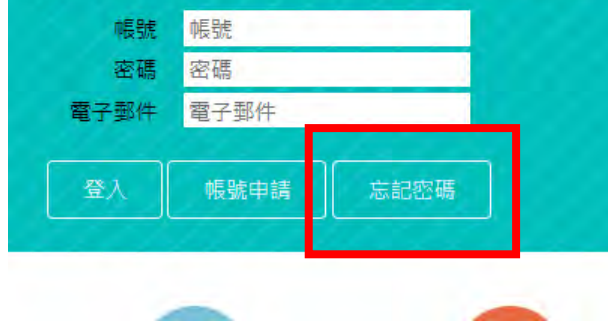

| * 電子郵件     | [    |  |
|------------|------|--|
| 驗證碼圖片      | MCWO |  |
| *請依圖片輸入驗證碼 |      |  |
|            | 重設密碼 |  |

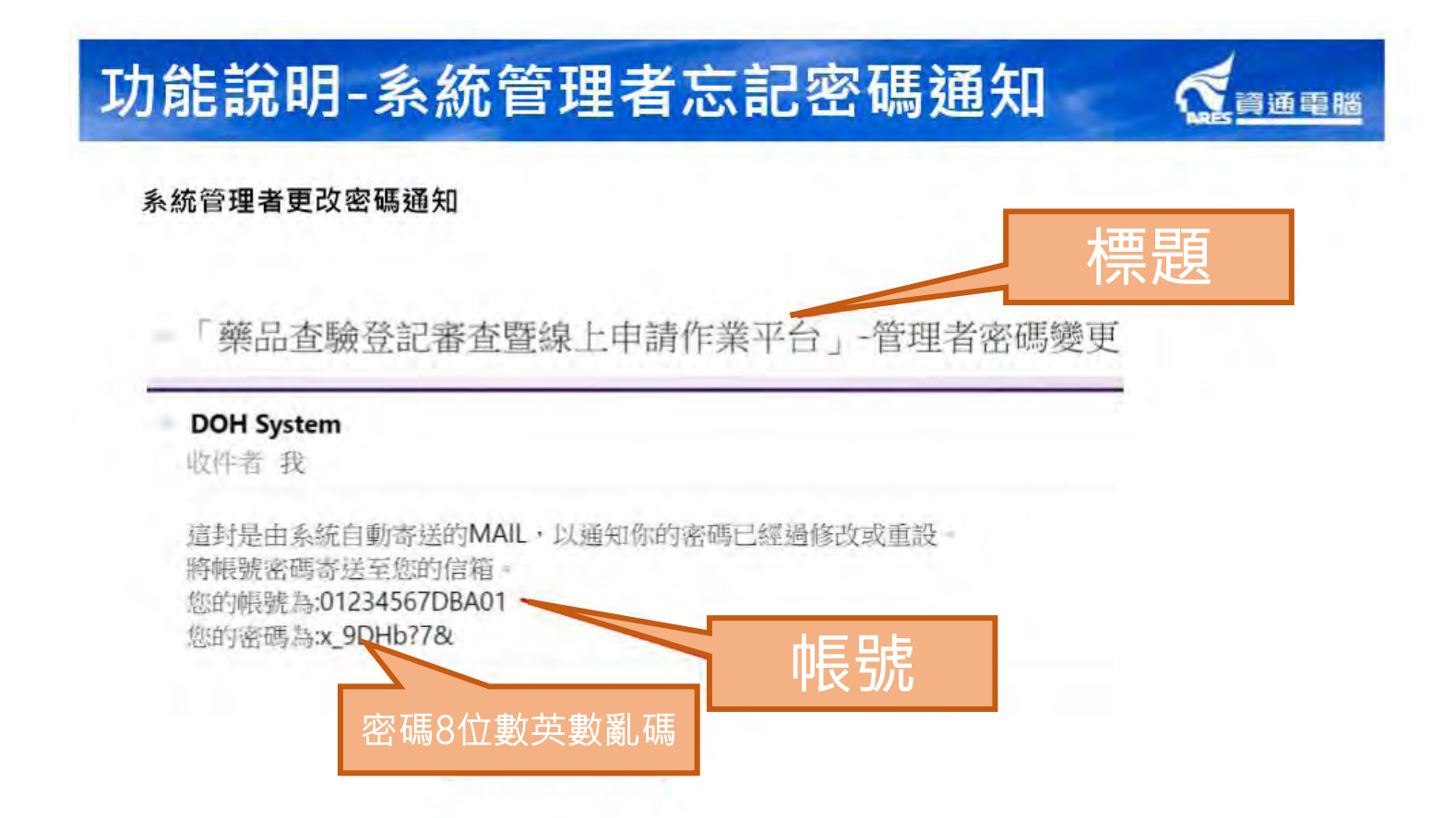

#### 簡報大綱

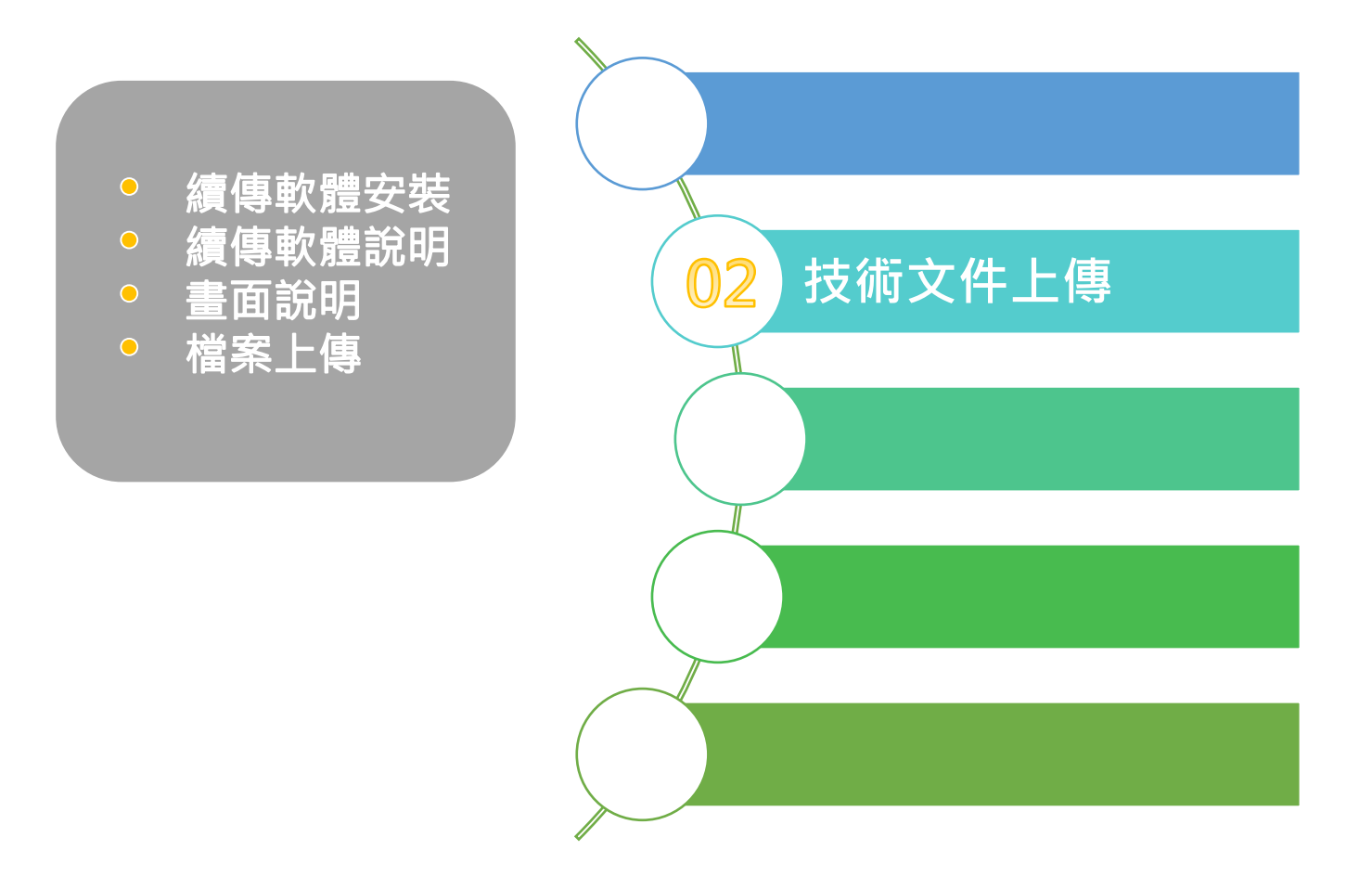

#### 技術文件上傳-續傳軟體安裝

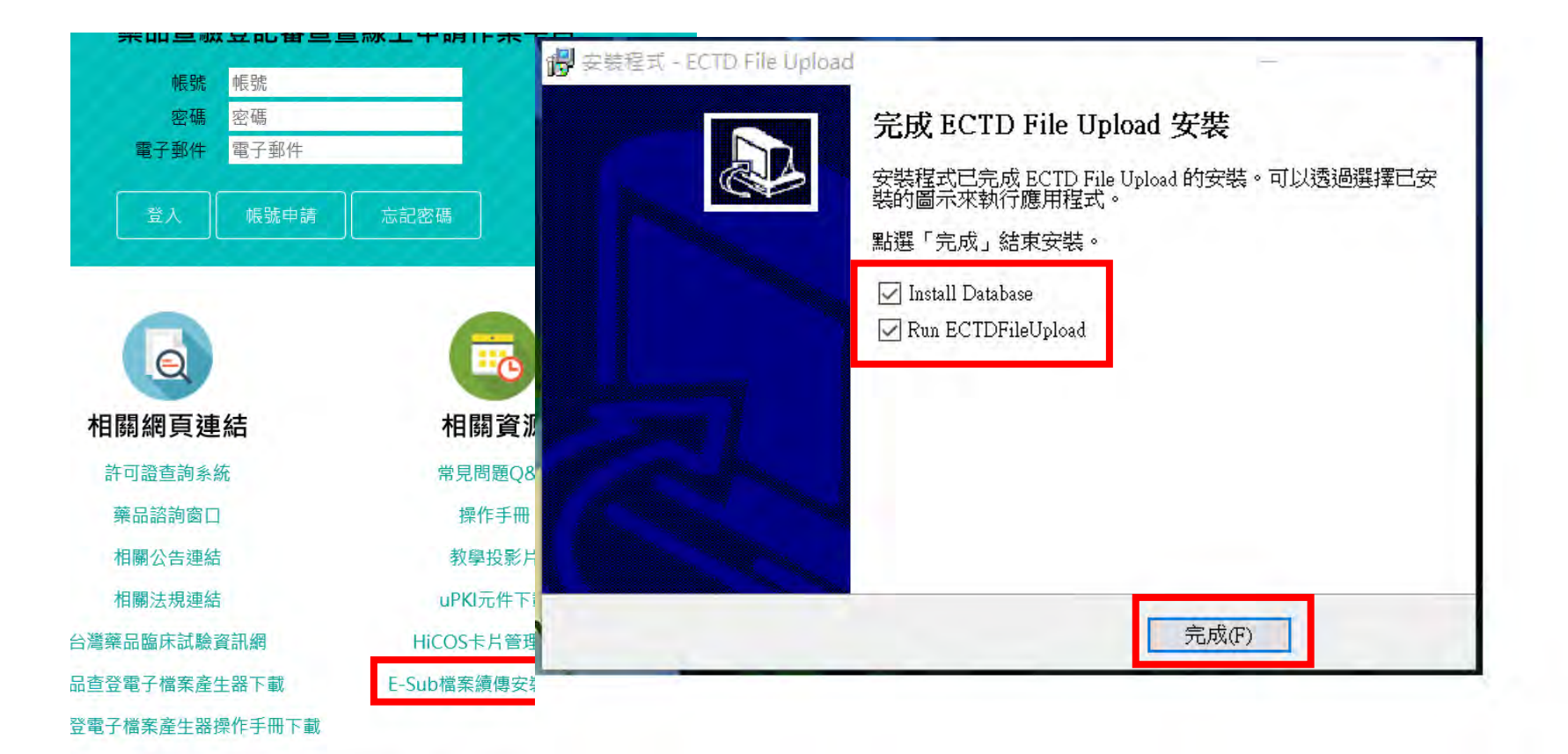

#### 技術文件上傳-續傳軟體安裝成功

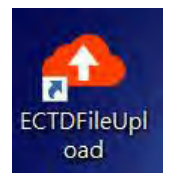

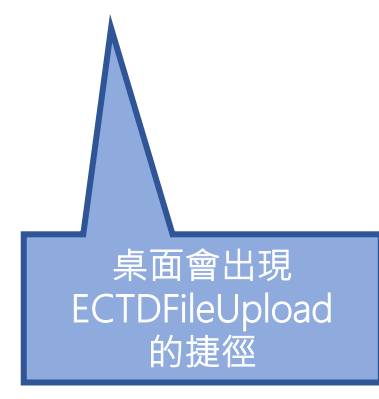

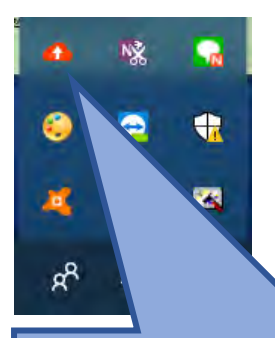

應用程式預設路徑如下: "C:\Program Files (x86)\Ares\ECTDFileUpload\ECTDFileUpload.exe"

#### 如果關閉的話可以在隱藏的應用程式中找到

#### 技術文件上傳-續傳軟體說明

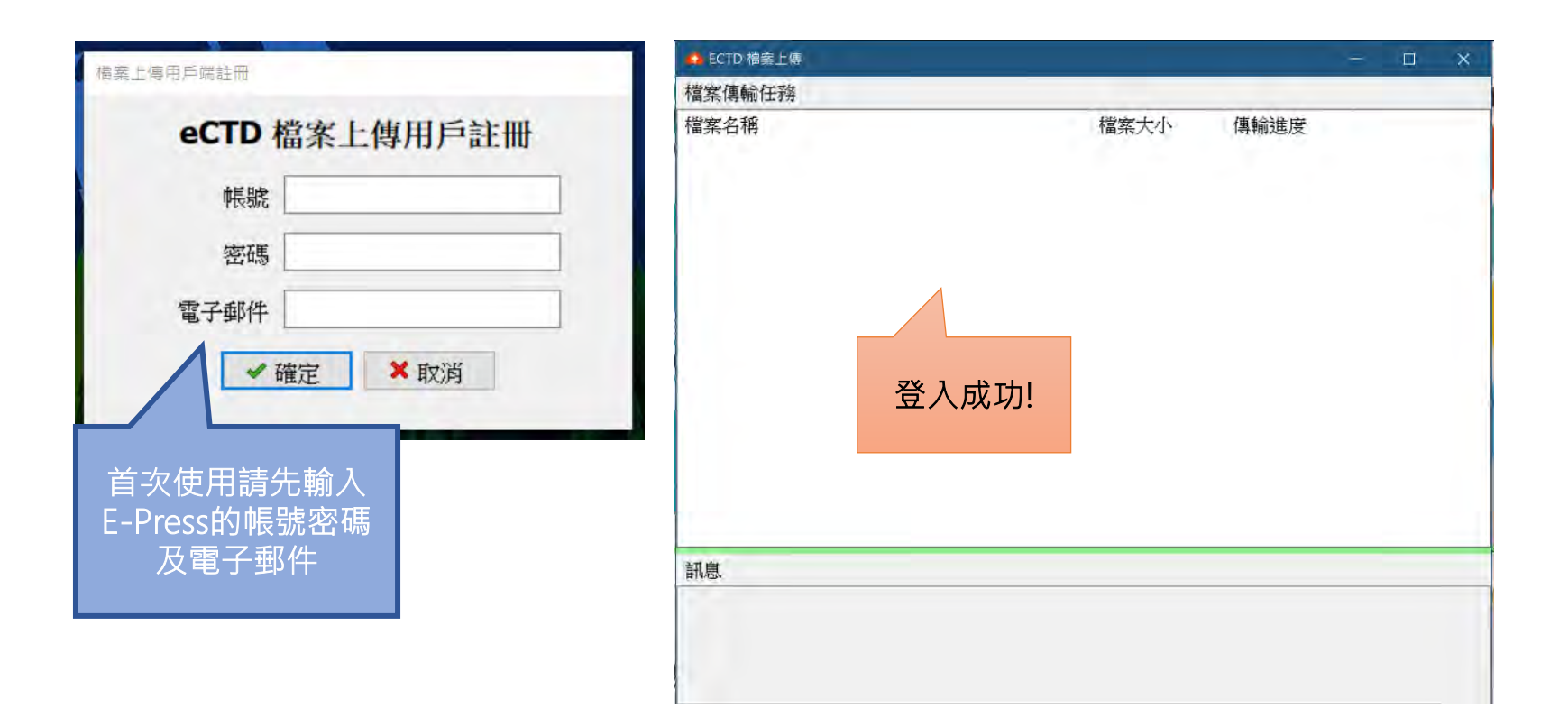

#### 簡報大綱

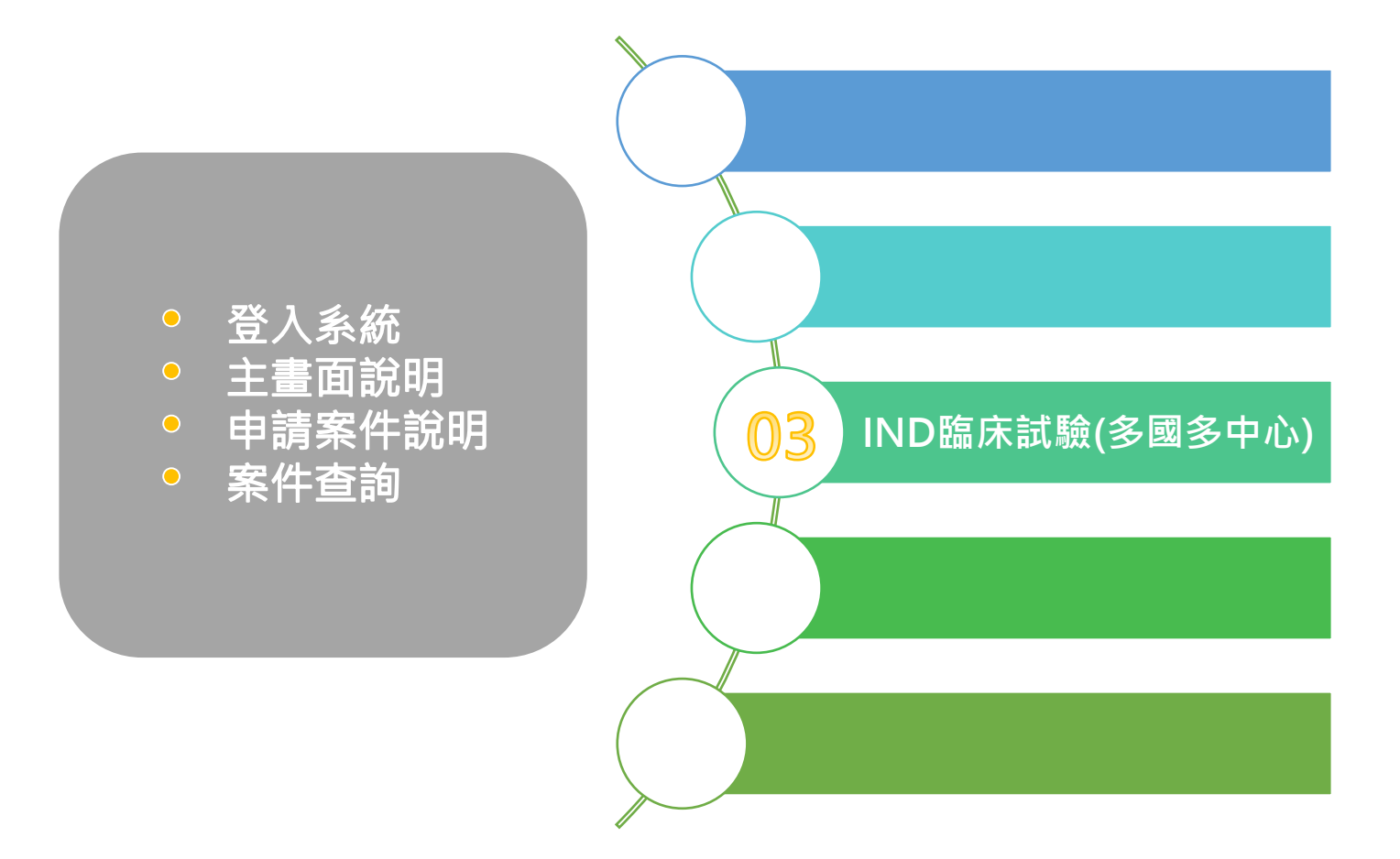

#### 功能說明-登入系統

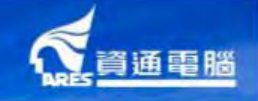

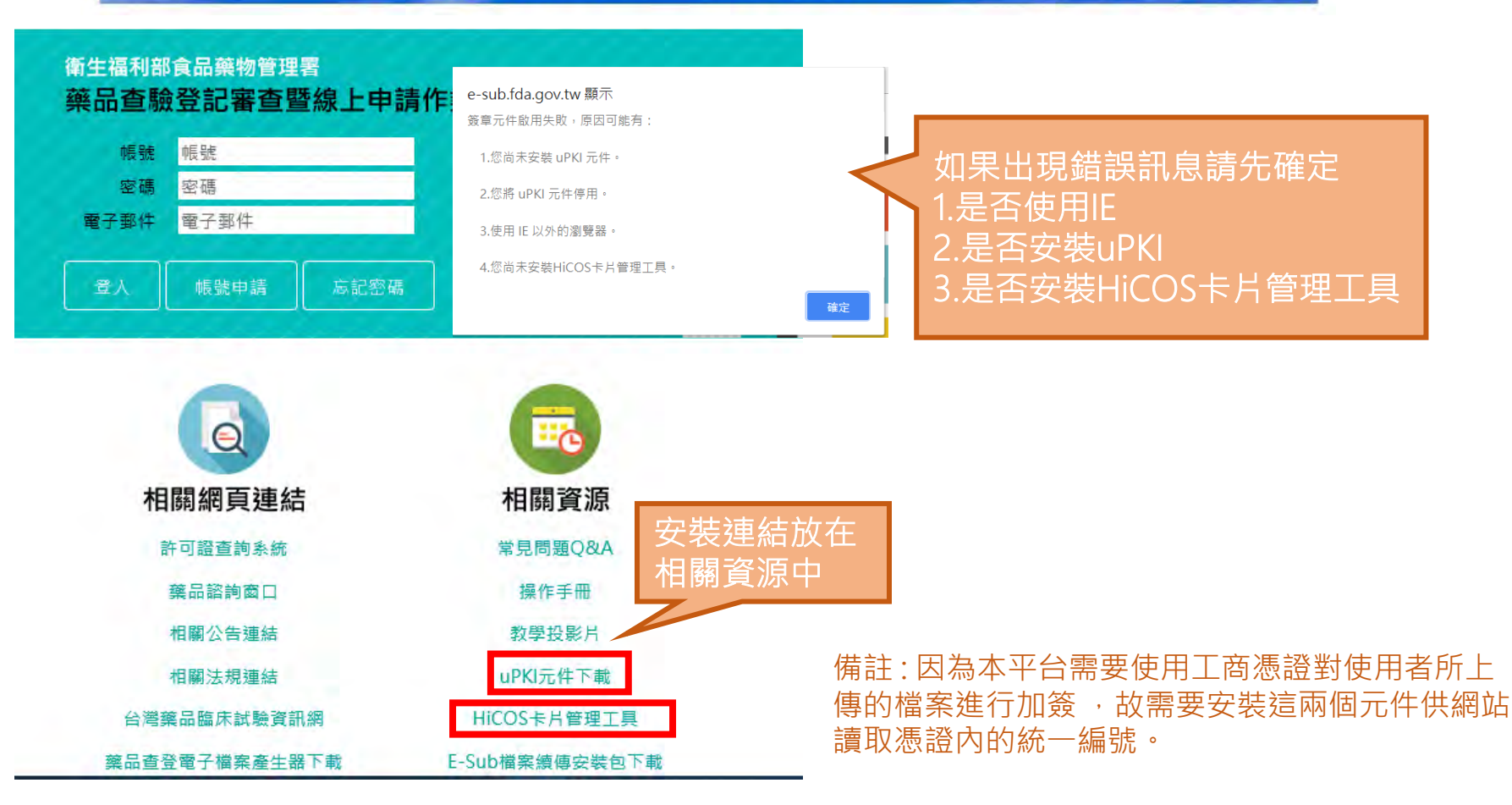

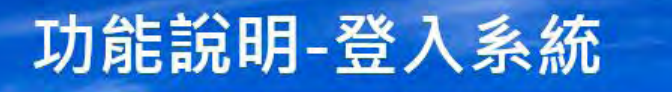

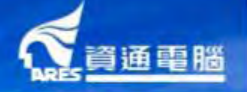

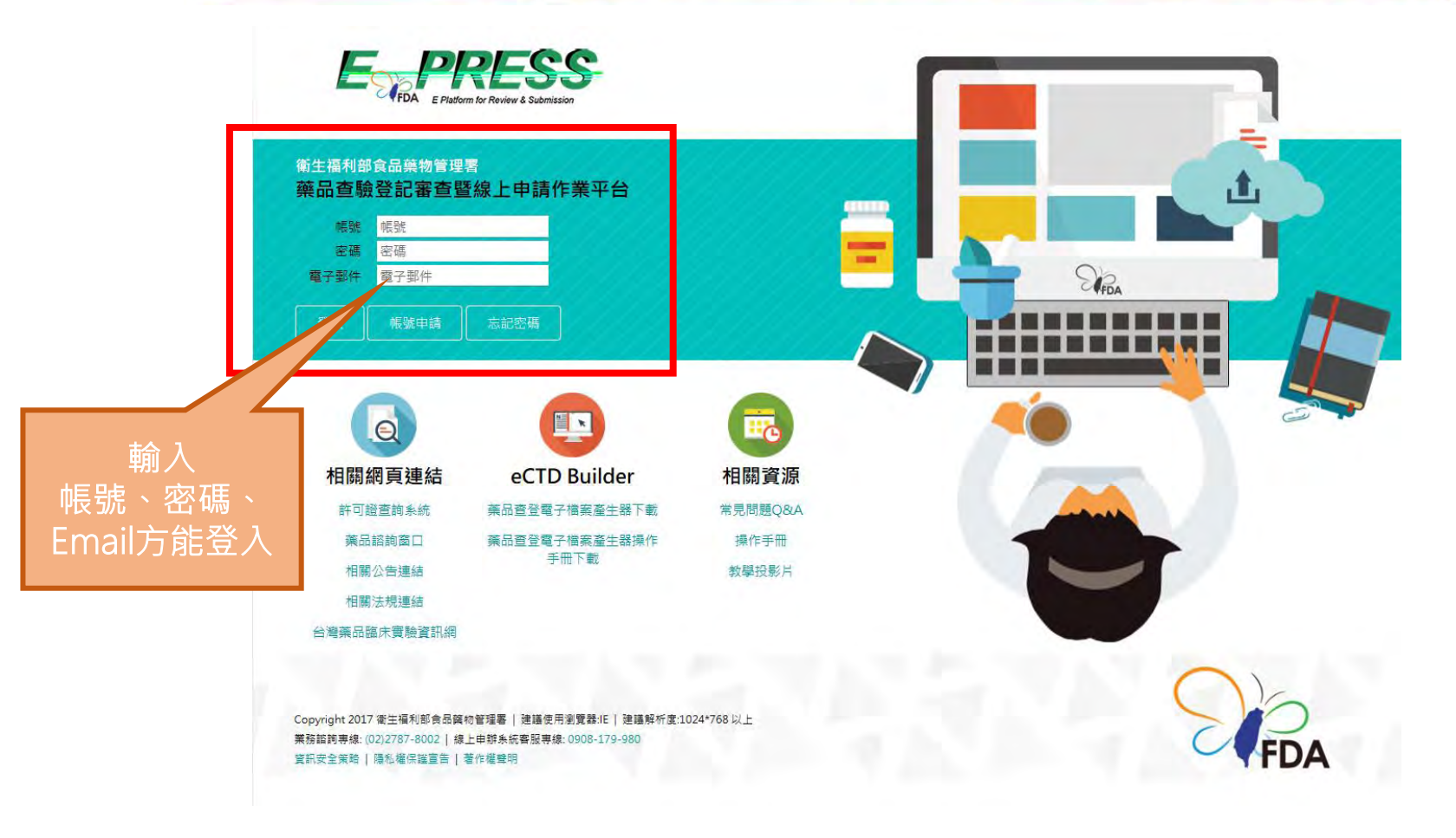

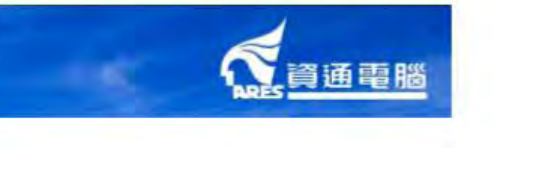

| 登入與系統資訊                                |              |                       |                     |                    |           |            |                     |              |
|----------------------------------------|--------------|-----------------------|---------------------|--------------------|-----------|------------|---------------------|--------------|
|                                        |              |                       |                     |                    |           |            |                     |              |
| 帳號: 73251209DBA01<br>使用者: 邱宇薪          | 目前執行功能:申讀案   | 清單                    |                     |                    |           |            |                     |              |
| 角色: 業者管理員<br>線上申辦系統客服專線:               | 查詢條件         |                       |                     |                    |           |            |                     |              |
| (電話)02-25221351#797<br>版本更新日期:         | 案件類別 (       | 清選擇) ▼                | 申請                  | 舒案進度 <b>(</b> 請選擇) | T         | 公文文號 [     |                     |              |
| 茶件甲辦                                   | 線上申辦案號       |                       | 中英                  | <b> </b>           |           |            |                     |              |
|                                        |              |                       |                     | 查詢                 |           |            |                     |              |
| ·帳號管理                                  |              |                       |                     |                    |           |            |                     |              |
| eCTD Builder                           | ▶            | API輸入原料藥案件新增          | PAC 上市後             | 變更案件新增 FXT 部       | F可證展延案件新增 | DFL 自請註銷案件 | 新增 IND 臨床           | 試驗案件新增       |
| e-Sub線上說明                              |              |                       | क्र /म-अल्म         |                    |           | 之物(昌       | ಹತ್ಯುಹಿಮ            |              |
| 大台口                                    | 操作           | <u>绿上中辨条號</u><br>公文文號 | <del>素件類</del><br>別 | 許可證字號              | 中英文品名     | 承辦人員聯絡電話   | <u>更新時間</u>         | 公义获感<br>收文日期 |
| 11111111111111111111111111111111111111 |              | IND201003120001       |                     |                    |           |            | 收文成案(收              |              |
|                                        | 案件轉移 明細 自請補件 | 1081490005            | IND                 |                    |           |            | 文桌收文)<br>2019/03/15 |              |
|                                        |              |                       |                     |                    |           |            |                     |              |

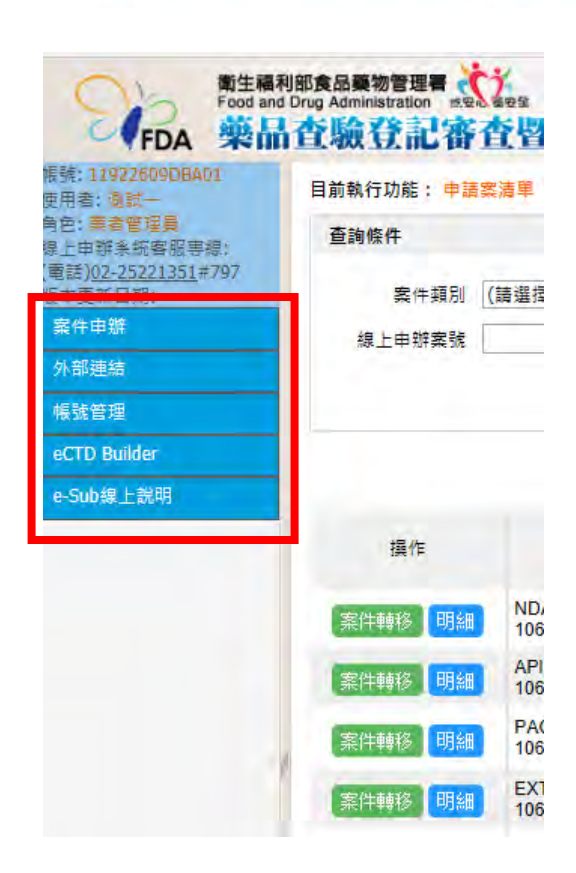

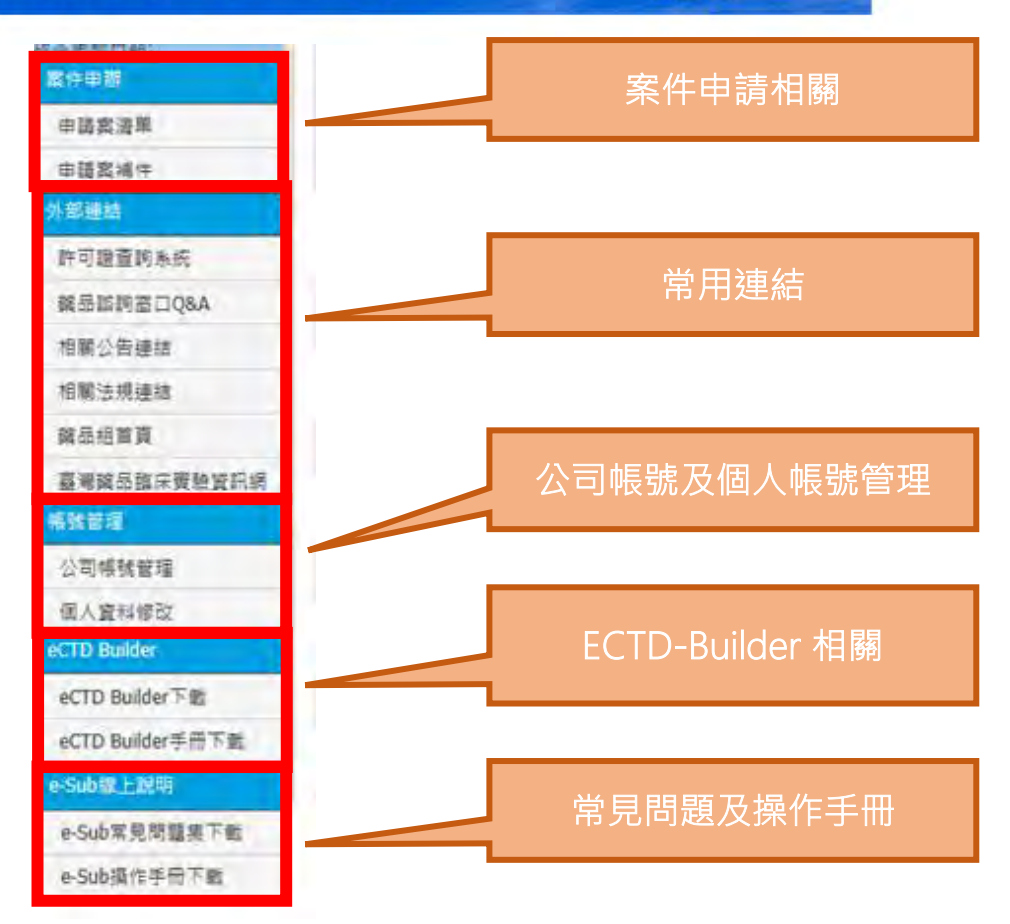

|                        | 目前執行功能: 申請案                           | 清單                            |             |                                             |                                                  |               |                     | í          | 1    |
|------------------------|---------------------------------------|-------------------------------|-------------|---------------------------------------------|--------------------------------------------------|---------------|---------------------|------------|------|
|                        | 查詢條件                                  |                               |             |                                             |                                                  |               |                     |            |      |
|                        | 案件類別 (言                               | 青選擇)                          |             | → 申請案進度 (請選擇)                               | ─────────────────────────────────────            |               |                     |            |      |
| 申請案進度<br>「暫存」資料<br>可進行 | 線上申辦案號                                | NDA 新藥案件新增                    | API 輸入      | 中英文品名     查詢       原料藥案件新增     PAC 上市後變更案件: | 新增 EXT 許可證展延案件新增 DEL E                           | 目請註銷案件₹       | 所有                  | 申請         | 案件清單 |
| 修改、删除                  | 操作                                    | <u>線上申辦案號</u><br>公文文號         | <u>案件類別</u> | 許可證字號                                       | 中英文品名                                            | 承辦人員<br>聯絡電話  | <u>申請案進</u><br>更新時間 | 白期         |      |
|                        | 修改 删除<br>案件轉移 明細                      |                               | PAC         | 衛署菌疫動字第000480號                              | 伏痘敏 活性水痘疫苗, VARIVAX -VA<br>RICELLA VIRUS VACCINE |               | 暫存<br>2017/08/25    |            |      |
|                        | 案件轉移 明細                               | EXT201709050001<br>1061491042 | EXT         | 衛署藥輸字第020037號                               | 素果20毫克膜衣錠, ZOCOR 20MG F.C.<br>T.                 |               | 送件<br>2017/09/05    |            | Ī    |
|                        | 案件轉移                                  | PAC201709040001<br>1061491039 | PAC         | 衛署藥輸字第020037號                               | 素果20毫克膜衣錠, ZOCOR 20MG F.C.<br>T.                 | ADM<br>ADM001 | 補件<br>2017/09/05    | 2017/09/05 |      |
| 申請案進度為                 | ————————————————————————————————————— | € <b>ļ</b>                    |             |                                             |                                                  |               |                     |            |      |

「「資通電腦」

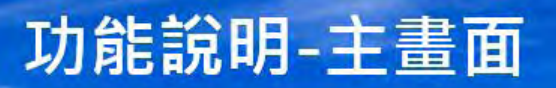

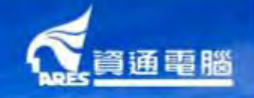

| 操作                  | <u>線上申辦寫號</u><br><u>公文文號</u>  | <u> 窯件類</u><br><u>別</u> | 許可證字號                         | 中城文品名                                           | 承辦人員<br>聯絡電話 | <u>申諸案進度</u><br>更新時間                 | 公文狀態<br>女文日期 |
|---------------------|-------------------------------|-------------------------|-------------------------------|-------------------------------------------------|--------------|--------------------------------------|--------------|
| 案件轉移 明 <del>細</del> | EXT201801030001<br>1071490904 | EXT                     | 衛署兼製学第999001號 / 衛署兼製学第999002號 | 常比林, SULPYRIN "S.S." / 氨基比林, AMINOPYRINE "S.S." |              | 補件(補件中)<br>2018/07/20                |              |
| 案件轉移明細              | EXT201801170005<br>1071490931 | EXT                     | 衛署兼製学第999001號                 | 뤂比林, SULPYRIN "S.S."                            |              | 送件<br>2018/02/21                     |              |
| 案件轉移 明細<br>自請補件     | DEL201801110001<br>1071490917 | DEL                     | 衛署練到学第999001號                 | 索比林, SULPYRIN "S.S."                            |              | 收文成案(公<br>文系続收文成<br>功)<br>2018/01/11 |              |
| 案件轉移 明細             | API201804090002<br>1071491156 | API                     |                               | XX, XXX                                         |              | 送件<br>2018/07/16                     |              |
| 修改 開除<br>案件轉移 明細    | PAC201803070001<br>1071491046 | PAC                     | 衛署操製字第999001號                 | 棠比林, SULPYRIN "S.S."                            | 8. au        | 暫存<br>2018/07/23                     |              |

| 申請案進度          | 說明                                                                                |
|----------------|-----------------------------------------------------------------------------------|
| 暫存             | 未送出之案件皆為暫存,可以進行編輯或刪除。                                                             |
| 送件             | 表示案件已於E-submission平台送出,但公文系統尚未收文成案,依照送<br>件時間不同須一至兩個工作日。                          |
| 收文成案(公文系統收文成功) | 表示公文系統已收文,且指派相關承辦人員。                                                              |
| 補件(補件中)        | 本平台目前於以下兩種狀況會進入補件:<br>1. 由承辦人發起的補件(發送公文通知廠商補件)<br>2. 使用者自請補件(於操作選單點擊「自請補件」,且承辦同意) |
| 結案             | 案件完成審查。                                                                           |

| 自前執行功能: 中調<br>查詢條件   | <b>杂庐</b> 甲                   |             |            |                                          |     |
|----------------------|-------------------------------|-------------|------------|------------------------------------------|-----|
| 案件類別<br>線上申辦案號       | (讀選擇)                         |             | 中請案進度      | g (請選擇) 〈 公文文號<br>S  查詢                  |     |
|                      | NDA 新藥案件新增                    | 曾 API 輸)    | 、原料藥案件新增 F | PAC 上市後變更案件新增 EXT 許可證展延案件新增 DEL 自請註銷案件新增 |     |
| 操作                   | <u>線上申辦案號</u><br>公文文號         | <u>案件類別</u> |            | 目前執行功能: 病對中調素負責人                         | 1   |
| 修改 删除<br>案件轉移 明細     |                               | PAC         | 衛署菌疫輸字論    | 指派中語素負責人                                 |     |
| 案件轉移 明細              | EXT201709050001<br>1061491042 | EXT         | 衛署藥輸字第(    | 申請案負责人                                   | - 8 |
| 案件轉移 <mark>明細</mark> | PAC201709040001<br>1061491039 | PAC         | 衛署藥輸字第(    | #23                                      | - 1 |
| 僅管可                  | 管理專用帳號<br>使用此功能               |             |            |                                          |     |

3

資通電腦